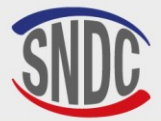

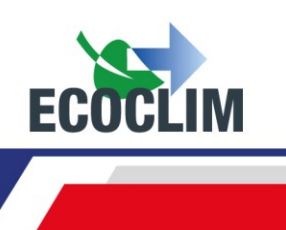

## AC134HD AH USER MANUAL

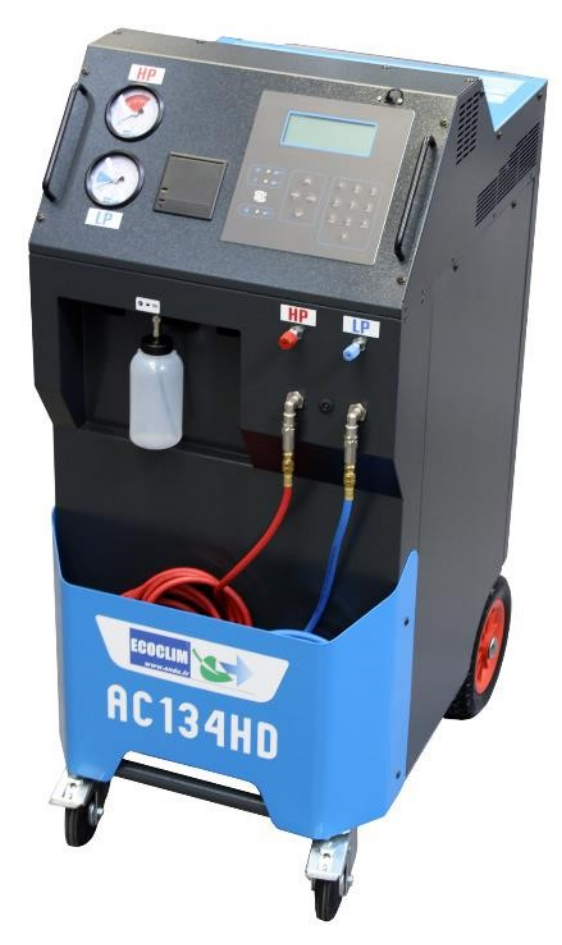

## **NOMAD HD Product line**

## R134a Refrigerant Charging and Recovery Unit

## Reference : 480A22

Read this user and maintenance manual carefully and thoroughly before use. Keep this manual in a safe and convenient place for later consultation

| Date       | Revision | Auteur | Description                                                                                                    |
|------------|----------|--------|----------------------------------------------------------------------------------------------------|
| 2019-12-10 | 1        | EB     | Creation of document                                                                                                    |
| 2020-01-03 | 2        | EB     | Transfer bottle diagram added p.28<br>Correction of serial number messages p.21 to 24<br>Removal of customer ticket menu p.19 |
| 2020-02-24 | 3        | EB     | Added language: English                                                                                                    |
| 2020-03-10 | 4        | EB     | English chapter numbering updated<br>Added item code on EU declaration and cover page.                                        |
| 2020-07-30 | 5        | EB     | Updated central photo with AH faceplate                                                                                       |
| 2022-07-13 | 6        | ТВ     | Update of translations.<br>Addition of parameter 1108 (Density of recovered oil)                                              |
| 2025-04-02 | 7        | SA     | PED certification                                                                                                    |

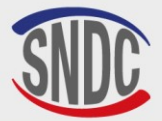

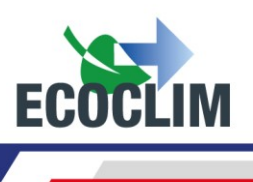

# **CE MARKING**

Please affix the supplied identification label here.

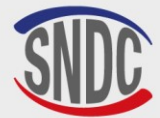

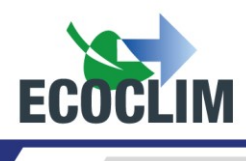

## CONTENTS

| CONTENTS                                                        | 3    |
|-----------------------------------------------------------------|------|
| Forward                                                         | 5    |
| Warranty                                                        | 5    |
| Symbols used                                                    | 6    |
| Glossary                                                        | 7    |
| Safety Guidelines                                               | 8    |
| 1. General Rules                                                | 8    |
| 2. Working Environment                                          | 8    |
| 3. When in Use                                                  | 8    |
| 4. Power Supply                                                 | 9    |
| Description                                                     | 10   |
| 1. Technical Specifications                                     | 10   |
| 2. Vue d'ensemble                                               | 11   |
| 3. Control Panel                                                | 12   |
| Installation and Prior Checks                                   | 13   |
| 1. Component Checks                                             | 13   |
| 2. Transportation and Handling                                  | 13   |
| 3. Starting the AC134HD AH                                      | 14   |
| 4. Première utilisation Using the AC134HD AH for the First Time | 14   |
| Usage Instructions                                              | 15   |
| 1. Safety Reminders                                             | 15   |
| 2. Connecting unit to ECS circuit                               | 15   |
| 3. Control Panel Overview                                       | 15   |
| 4. Messages et Fault Codes                                      | 18   |
| Programming Operations                                          | 20   |
| 1. Programming operation                                        | 20   |
| a. Refrigerant Recovery                                         | 21   |
| b. Charge ECS after repair                                      | 23   |
| 2. Cycle Operation Sequence                                     | 25   |
| a. Recovery Phase                                               | 25   |
| c. Refrigerant Charging Phase                                   | 25   |
| d. Hoses refrigerant recovery phase                             | 26   |
| 3. Transfer of Refrigerant                                      | 27   |
| 4. Internal cleaning                                            | 28   |
| History                                                         | 29   |
| 1. Operation History                                            | 29   |
| 2. Fluid Report                                                 | 29   |
| 3. Operations by Date                                           | 30   |
| 4.Export => USB                                                 | 30   |
| 810G20- Version V7 – Avril 2025                                 | P. 3 |

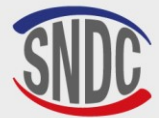

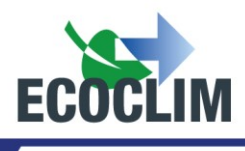

| Settings                                                             | 32             |
|----------------------------------------------------------------------|----------------|
| 1. User Settings                                                     | 32             |
| a. Date and Time Settings<br>b. Printer Settings<br>c. Unit Settings | 32<br>32<br>33 |
| 2. Maintenance Menu                                                  | 34             |
| a. Maintenance Info<br>b. Reset maintenance<br>c. Counters           | 35<br>35<br>35 |
| 3. Unit Versions                                                     | 36             |
| 4. Manufacturer Settings                                             | 36             |
| Servicing Menu                                                       | 37             |
| 1. Degassing of non-condensables                                     | 37             |
| 2. Weight Sensors                                                    | 37             |
| 3. Pressure Sensors                                                  | 38             |
| Maintenance                                                          | 39             |
| 1. Cleaning of Hose Filters                                          | 39             |
| 2. Replacement of Filter Dryer                                       | 39             |
| 3. Replacement of the Vacuum Pump Oil                                | 39             |
| 4. Annual Maintenance                                                | 39             |
| Shutdown                                                             | 40             |
| 5. Shutting Down the AC134HD AH                                      | 40             |
| 6. Long-term Shutdown                                                | 40             |
| Notes                                                                | 41             |

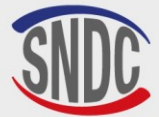

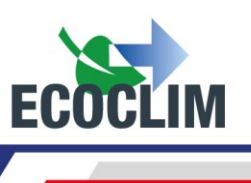

#### Forward

We thank you for choosing the **AC134HD AH** Service Unit. From its conception, our main aim has been to fulfil all your needs of precision, reliability and endurance, while ensuring maximum security for the operator.

The **AC134HD AH** Service Unit is designed for air-conditioning circuit interventions on vehicles using the R134a refrigerant, such as:

- recovery and recycling of R134a refrigerant,
- circuit vacuum,
- R134a refrigerant charge,

It is equipped with electrical scales to weigh the refrigerant fluid and the recovered oil. Operation stages are managed automatically with a micro-processor. Service Unit **AC134HD AH** can be set automatically or manually to suit operator needs.

The use of the Service unit AC134HD AH is reserved for qualified operators with the necessary professional competence, who understand the fundamental principles of air conditioning systems, refrigerants and the risks involved with pressurised units.

## Warranty

Any modifications to the **SNDC AC134HD AH** will invalidate the warranty.

#### Warranty Terms and Conditions :

The **AC134HD AH** is covered by a warranty for **12 months**, starting from the date of delivery. **36-month** warranty: When ordering the **AC134HD AH**, there is the option to sign up for a **3-year Ecoclim** maintenance contract, which will extend the warranty for an additional **24 months**.

The warranty covers component parts and their replacement by **SNDC**-authorised repair technicians.

The warranty does not cover any of the following :

- The costs of periodic maintenance recommended by **SNDC Ecoclim**.
- Replacement of consumables, such as quick fittings, connection hoses charging hoses, refrigerant oil, filters, vacuum pump oil, etc.
- Repair or replacement of components due to normal wear and tear.
- Damage resulting from:

•

- $_{\odot}$   $\,$  Use or handling not in accordance with the instructions provided by SNDC Ecoclim.
- A lack of maintenance in accordance with the instructions provided by **SNDC Ecoclim**.
- Exceeding the recommended maintenance intervals:
  - 100 hours of vacuum use (Alert message after 95 hours),
    - **300 kg** of recovered refrigerant (Alert message after 285 kg).
- Use with accessories or products that do not conform with the specifications provided by **SNDC Ecoclim**.
- Any modification or repairs carried out by technicians not duly authorised by SNDC Ecoclim.
- Negligence, accidents, fire or the use of liquids, chemicals or other substances not recommended by **SNDC Ecoclim**.
- Use of a refrigerant fluid other than that for which the unit is intended (**R134A**).
- Flooding, vibrations, prolonged exposure to excessive heat and inadequate ventilation.
- Electrical supply faults, power surges, undervoltage, radiation, electrostatic discharges or lightning strikes.

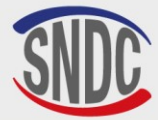

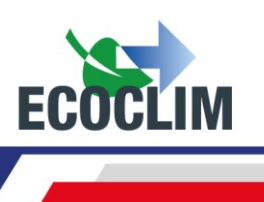

## Symbols used

| 4           | Electrical hazard: Presence of high-voltage parts with a risk of electric shock.<br>Ensure that you have the necessary electrical qualifications in accordance with<br>current legislation. |  |  |
|-------------|----------------------------------------------------------------------------------------------------|--|--|
| R134A       | Type of refrigerant that the unit is designed for.                                                                                                    |  |  |
|             | <b>Hazard</b> : Pay close attention to conditions or problems that could pose a risk to people's personal safety.                                                                           |  |  |
| $\triangle$ | <b>Warning</b> : This symbol identifies conditions or problems that do not pose a risk to people's personal safety.                                                                         |  |  |
|             | Read the user manual carefully before using the device.                                                                                                    |  |  |
|             | Wear protective gloves.                                                                                                    |  |  |
|             | Wear protective goggles                                                                                                    |  |  |
|             | Wear appropriate protective clothing.                                                                                                    |  |  |

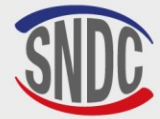

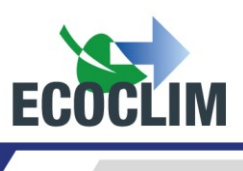

## Glossary

| External Bottle      | Bottle containing new <b>R134a</b> refrigerant used to refill the internal tank of the unit                                                                                                    |  |
|----------------------|----------------------------------------------------------------------------------------------------|--|
| LP                   | Low pression                                                                                                    |  |
| Refrigerant Charging | Introduction of a determined quantity of refrigerant in the system                                                                                                    |  |
| ECS Circuit          | Air conditioning system or vehicle air conditioning                                                                                                    |  |
| Leak Testing         | Test to maintain the vacuum level after depressurising a system                                                                                                    |  |
| Coupler              | Quick connection terminal on the ECS circuit                                                                                                    |  |
| Cycle                | Automatic sequence of the following operations: Recovery / Vacuum / Refrigerant charge                                                                                                    |  |
| Charging Hose        | Hose connecting the unit to the system                                                                                                    |  |
| НР                   | High Pressure                                                                                                    |  |
| Non-condensables     | Gases that will not condense into a liquid state within the operating temperatures of the system, such as air                                                                                                    |  |
| Operator             | Person trained and skilled in the handling of refrigerant fluids and use of the charging and recovery unit                                                                                                    |  |
| Phase                | Execution of an operation                                                                                                    |  |
| Recovery             | Removal of refrigerant from an ECS and its storage in the unit's internal tank                                                                                                    |  |
| Recycling            | Reduction of contaminants in the refrigerant through the separation of oil,<br>extraction of non-condensable gases and use of devices such as filter dryers<br>to reduce humidity, acidity and suspended particles |  |
| Refrigerant          | Refrigerant fluid                                                                                                    |  |
| Tank                 | Bottle situated inside the unit and used to store refrigerant                                                                                                    |  |
| Vacuum               | Depressurisation of an ECS with the aid of a vacuum pump in order to remove humidity and non-condensable gases                                                                                                    |  |

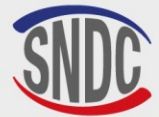

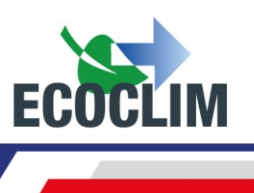

## **Safety Guidelines**

#### **1. General Rules**

We advise you to carefully read this manual in its entirety and familiarise yourself with the operation of the **AC134HD AH** before use. It is essential for both the operator's safety and the

- integrity of the equipment to respect and follow the procedures and instructions contained in this document.
  - For any maintenance, repairs or replacement of parts, please contact **SNDC Ecoclim**. Any modifications or repairs attempted by non-expert personnel could render the equipment unsafe to use and pose a serious risk to the operator.
  - Never lean on the AC134HD AH; it is not a work surface or a mode of transport.
  - When connecting the unit to the system, position the hoses in such a way that they do not become an obstacle or risk causing damage or harm.
  - Ensure that you follow all current regulations regarding hygiene and safety at work. Do not leave the **AC134HD AH** Unit unattended, even when it is working in automatic mode.

#### 2. Working Environment

- Use of the **AC134HD AH** is strictly reserved for those technicians who have been appropriately trained and possess the necessary qualifications in accordance with current legislation. Under no circumstances should the unit be used by children.
- Ensure that the **AC134HD AH** is kept well clear of any flame or live heat source. Refrigerant vapour decomposes at high temperatures, releasing toxic substances that are hazardous for both the operator and the environment. The **AC134HD AH** must not be used in any location where there is a risk of fire or explosion.
- Do not smoke in the area where work is carried out. Always ensure that the working environment is sufficiently ventilated. Ensure that you do not inhale refrigerant vapour fumes.
- We recommend using the **AC134HD AH** in a well-lit environment.
- The **AC134HD AH** should always be used and stored in a dry place protected from the weather. You should not attempt to use or store the **AC134HD AH** in bad weather.
- If the **AC134HD AH** control unit is installed in a recognised seismic zone, the installer must take the necessary steps to eliminate this risk. The device is not designed to withstand this risk.
- If climatic events (snow, wind, bad weather, frost, sea spray, etc.) are foreseeable, the installer must take all necessary steps to protect the control unit.

#### 3. When in Use

R134A The AC134HD AH is designed to be used only with R134A refrigerant. It should not be used with a different type of refrigerant.

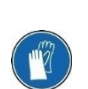

When working with the AC134HD AH, ensure that you wear appropriate protective accessories, such as goggles with side protection, heatproof gloves and protective clothing.

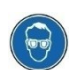

Be particularly vigilant of potential spills or sprays of refrigerant. Given its very low boiling temperature:

- Contact with the eyes can cause serious damage to eyesight.
- Contact with the skin can lead to serious burns.

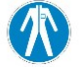

Should refrigerant spray in the direction of the eyes or skin, rinse the affected area thoroughly and contact a doctor immediately.

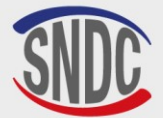

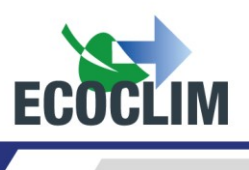

The images below show the main areas of risk when using the AC134HD AH Unit :

- 1. Risk of a release of refrigerant.
- 2. Presence of high-voltage parts.

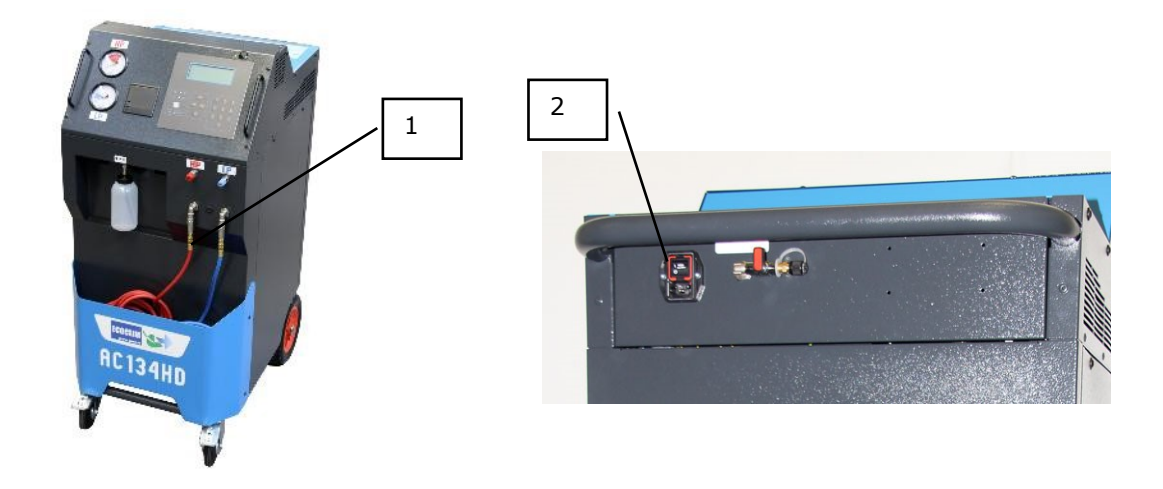

- Always use the **AC134HD AH** with the in-operation protections. Never make any modifications whatsoever to the **AC134HD AH**.
- The **AC134HD AH** is designed to be used by a single operator. It is advised that other people keep their distance when the unit is in use.
- Always use the couplers attached to the ends of the **HP** and **LP** hoses to connect the unit to the system. Never use these fittings for any other purpose.
- Never remove the refrigerant tank. Never fill the tank with liquid refrigerant over **80%** of its maximum capacity.
- When in operation, visually monitor the level in the recovered oil bottle to prevent it from overflowing.
- Never disconnect the **HP** or **LP** hoses with excessive speed or force. Do not disconnect the hoses when the unit is in operation. Always disconnect the hoses with the greatest of care as they are likely to still contain pressurised refrigerant.
- Never leave the **AC134HD AH** stored inside an unventilated vehicle. Certain temperatures and high-pressure conditions will cause the safety valve to open and refrigerant to be released.

#### 4. Power Supply

- Ensure that the power source used includes all the required electrical safety measures, such as connection to ground, circuit breaker, etc.
- If using an electrical extension cable, always ensure that the cable has been fully unwound and that it is not positioned in such a way that may lead to a risk of damage or harm. Always avoid lying cables across passageways or in humid areas.
- Never open the chassis of the unit whilst in operation or connected to a power source.
- Always check the condition of the power cable before connecting the unit to a power source.
- Should a power cut occur whilst the unit is in operation, the operation in progress will not be saved. You will need to start again from the beginning.

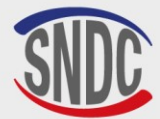

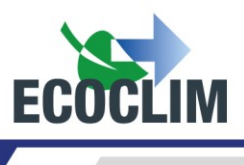

## Description

#### **1. Technical Specifications**

| DESCRIPTION                       | VALUE               |
|-----------------------------------|---------------------|
| Net Weight                        | 145 kg              |
| Dimensions (H x L x D)            | 1224 x 563 x 810 mm |
| Vacuum pump flow rate             | 180 l/min           |
| Vacuum level                      | 0.01 mbar           |
| Recovery rate                     | 600 g/min           |
| Internal tank capacity            | 30 kg               |
| Voltage                           | 230 V               |
| Frequency                         | 50 Hz               |
| Max electric power consumption    | 1000 W              |
| Max Intensity consumption         | 4 A                 |
| Low pressure connection diameter  | 13 mm               |
| High pressure connection diameter | 16 mm               |
| Min operating temperature         | 5°C                 |
| Max operating temperature         | 50°C                |
| Storage temperature               | -30°C à +60°C       |
| Max internal pressure             | 18 bars             |

The noise level of the unit has been measured to be below **70dB(A)**. Therefore, there is no requirement for the operator to use hearing protection when the unit is in continuous use (see **ISO 3746**). However, it remains the user's responsibility to assess the operator's exposure to noise in conformance with current hygiene and safety regulations.

The identification plate on the back of the unit contains the following information:

- The manufacturer's name and address
- The name, model and reference of the unit, its year of manufacture and serial number
- The refrigerant for which it is designed, and the refrigerant group,
- The weight of the unit
- The supply voltage and frequency
- The rated power
- The operating temperature range.
- The operating pressure range.
- PED compliance information.

The unit **AC134HD AH** is equipped with the following principal components:

- Digital control panel: It controls all processes via a microprocessor.
- Manometers Ø 80 mm
- High pressure and Low pressure hoses: standard length 5m, equipped with quick connection couplers R134a.
- Internal refrigerant tank: Max capacity 35 kg, it stores recovered refrigerant before it is reused. It has a heat resistor controlled by the electronic device, a safety valve and a purge valve for non-condensable.
- Electric scales for refrigerant: They can weigh up to a maximum of 35 kg of refrigerant with a resolution of 1g. Precision ± 0,5%
- Electric scales of oil: Resolution 1g; Precision ± 1g.
- Vacuum pump: To eliminate air and humidity from the ECS circuit.
- Compressor: Recovers refrigerant from ECS circuit to store it in the unit's internal tank.
- Filter Drier: Filters out the dirt and moisture from the refrigerant.
- Oil separator: Assures that the oil returns to the unit's compressor.
- Distiller: Separates recovered oil from the recovered refrigerant.
- Graduated plastic container of 500 ml for recovered oil.

810G20- Version V7 – Avril 2025

SNDC 274 Chemin des Agriés 31860 Labarthe sur Lèze - France Désignation (*Description*): Station ECOCLIM HD NF E35-421 Modèle (*Model*): N134HD Reference (*Part number*): 480A76 N° série de l'équipement (*Equipment serial number*): 60122 Fluide frigorigéne (*Refrigerant*): R134A Température (*Temperature*): Min 4 5°C / Max + 50°C Pression (*Pressure*): Min 0 bar - Max 18 bar Tension et Fréquence (*Voltage and frequency*): 230V AC-50Hz Puissance (*Power*): 145Kg Groupe de fluide (*Refrigerant group*): 2 Conformité DESP (*PED conformity*): 2014/68/UE Organisme notifié (*Notified Body*): 0094 Année de fabrication (*year of manufacture*): 2025

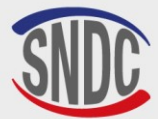

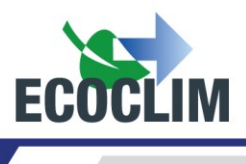

#### 2. Vue d'ensemble

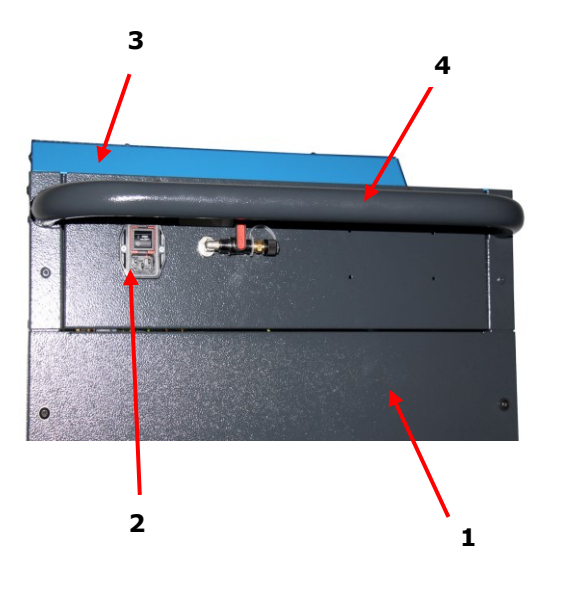

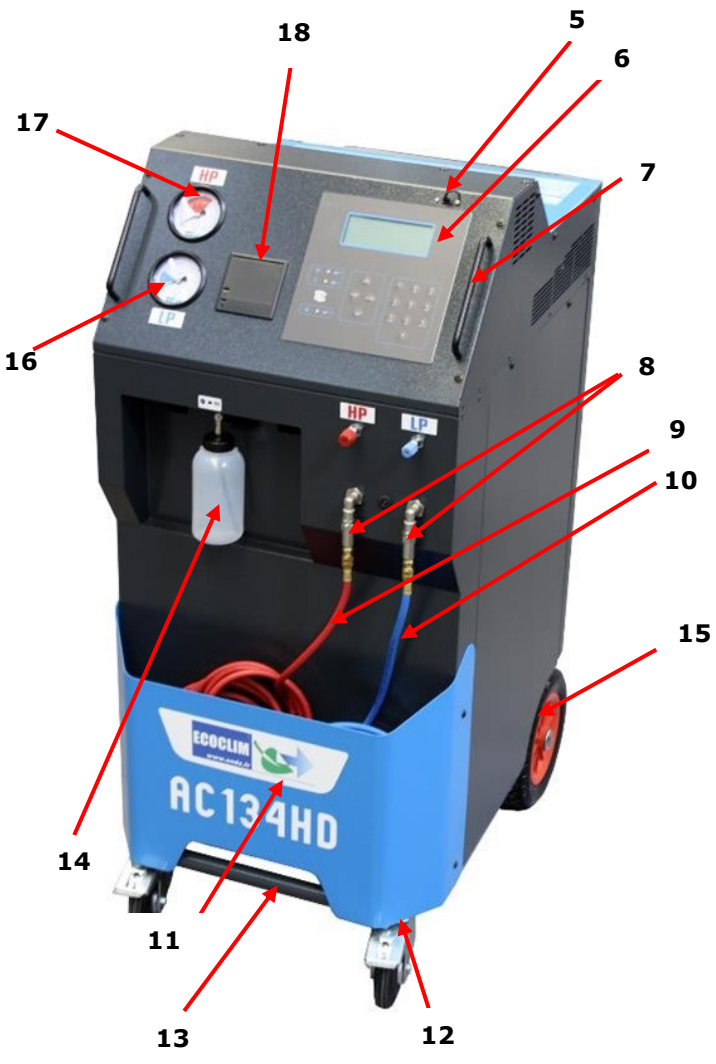

| N٥ | IDENTIFICATION                |
|----|-------------------------------|
| 1  | Back panel                    |
| 2  | Plug socket and on/off switch |
| 3  | Storage bin                   |
| 4  | Back handle                   |
| 5  | USB Port                      |
| 6  | Control Panel                 |
| 7  | Front handle                  |
| 8  | Filter                        |
| 9  | HP Hose                       |
| 10 | LP Hose                       |
| 11 | Front tray                    |
| 12 | Front wheel with brake        |
| 13 | Lifting bar                   |
| 14 | Recovered oil bottle          |
| 15 | Inflatable rear wheel         |
| 16 | LP Pressure Gauge             |
| 17 | HP Pressure Gauge             |
| 18 | Thermal printer               |

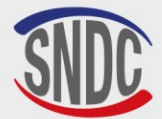

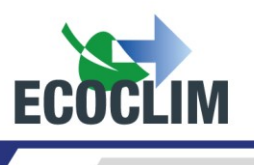

#### 3. Control Panel

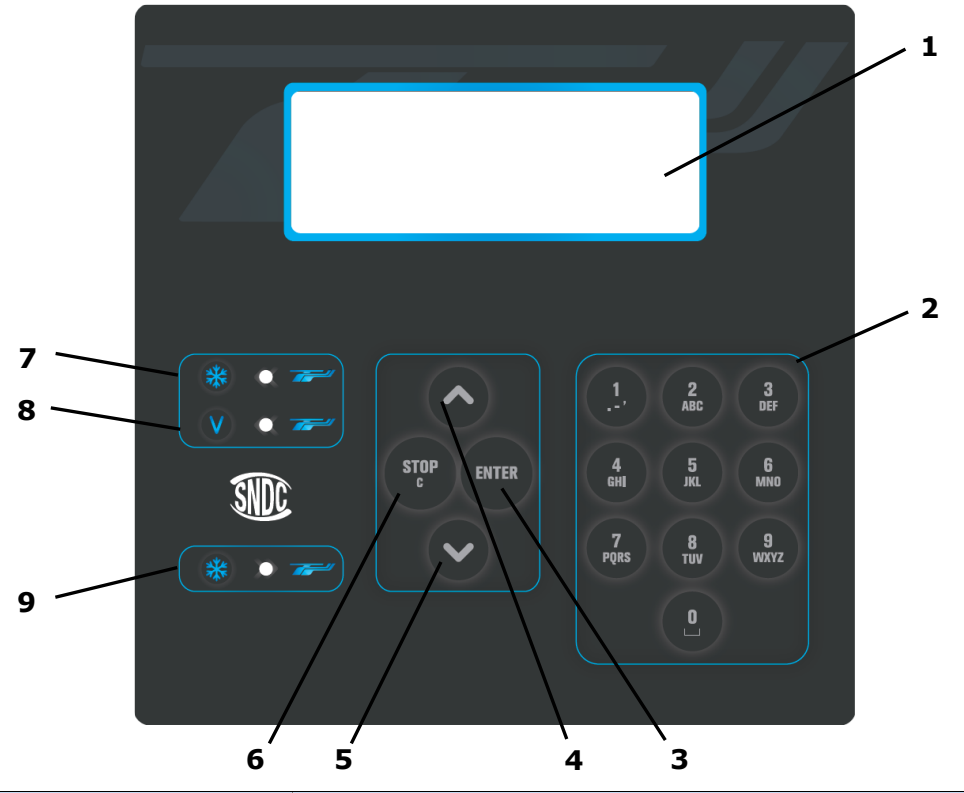

| N° | IDENTIFICATION | FONCTION                                                                                                    |
|----|----------------|----------------------------------------------------------------------------------------------------|
| 1  | Screen         | Menus and functions display                                                                                    |
| 2  | Keypad         | Editing quantities / values                                                                                    |
| 3  | ENTER Key      | Validation of menu, function or quantities                                                                     |
| 4  | 🔺 Key          | Scroll up                                                                                                    |
| 5  | ✓ Key          | Scroll down                                                                                                    |
| 6  | STOP / C Key   | Stop a function, correct and return during programming.<br>Press for 5 seconds interrupts and reboot the unit. |
| 7  | LED RF=        | Signals recovery stage                                                                                         |
| 8  | LED VAC=       | Signals vacuum stage                                                                                           |
| 9  | LED RF-        | Signals refrigerant charge stage                                                                               |

Flashing LED signals that the relevant stage is in operation.

Continually Lit LED signals that the relevant stage is programmed.

A LED that is unlit signals a stage that is not programmed or already performed.

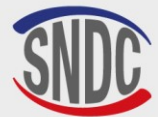

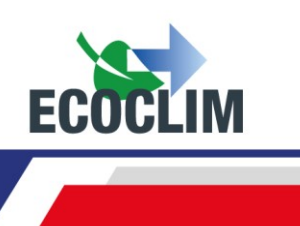

## **Installation and Prior Checks**

#### **1. Component Checks**

Once the unit has been removed from its packaging, check that the **AC134HD AH** and its accessories are intact and free from damage. If this is not the case, contact **SNDC** immediately.

Make sure that the following accessories are present :

- User Manual
- Laminated factsheet
- Electrical power cable
- Blue LP charging hose and R134A coupler
- Red HP charging hose and R134A coupler
- HP adapter for connection to an external refrigerant tank
- PED compliance documentation.

Remove the unit from its packaging platform by lifting it using the rear handle and the front lifting bar. **Do not attempt to lift the unit on your own!** 

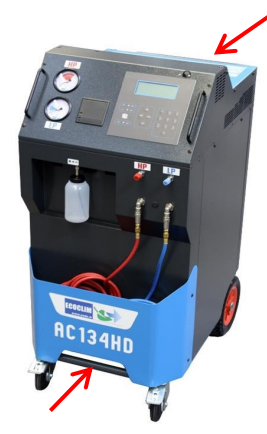

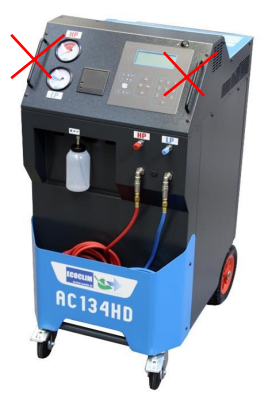

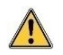

Handle the unit with care and avoid knocks. Never lift the unit using the front handles!

#### 2. Transportation and Handling

When transporting the unit in a vehicle, ensure that the vehicle is suitable for the transportation of such a unit.

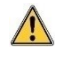

Whilst the heaviest components are in the lower section of the unit to lower its centre of gravity, there is still a possibility that the unit could tip over.

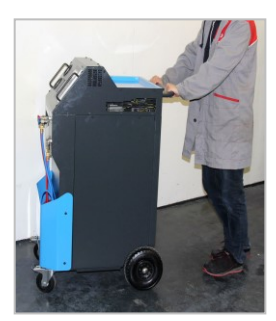

The unit is fitted with four wheels. To move the unit, simply push it by hand.

Always keep the unit in an upright position.

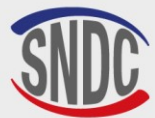

/!\

<u>/!\</u>

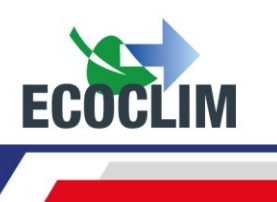

#### Transportation in a vehicule :

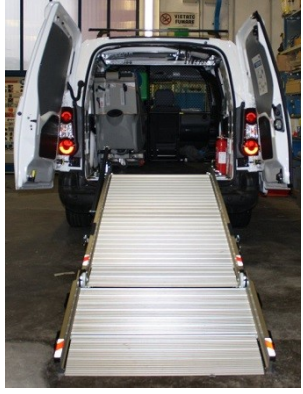

Weight : 145 kg!

When loading or unloading the unit, take all necessary steps to avoid any risks and hazards and use a suitable ramp.

Do not attempt to lift the unit by yourself! The unit should always be moved by a <u>minimum</u> of two people and a ramp should always be used

When transporting the unit in a vehicle:

- Lock the brakes on the front wheels,
- Secure the unit using straps.

The image shows an example of how the unit can be stowed in a vehicle. Configurations may vary depending on the vehicle.

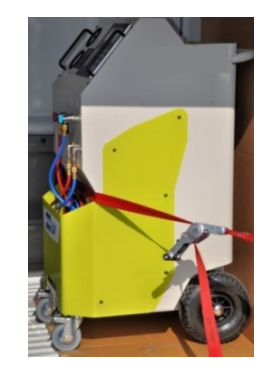

#### 3. Starting the AC134HD AH

Once you have checked that the unit is in good condition, connect the power cable to the socket on the rear of the unit **(1)**.

Ensure that the power supply meets the requirements stated on the identification plate.

Start the unit by pressing the start/stop switch.

The display will show the start-up screen:

Refrigerant -XXXX 9 Tank -0.3 bar

/!\

The screen will show:

• Quantity of refrigerant available

1

Internal tank pressure

When the tank is empty, the AC134HD AH will display a negative quantity. The AC134HD AH is designed to be used with a reserve of 2 to 3 kg of refrigerant. Therefore, once the tank has been filled to this level, the value shown (which is the usable weight) will become positive

#### 4. Première utilisation Using the AC134HD AH for the First Time

When the unit is delivered, the tank will be empty. To fill the tank, you will need to perform the **«Transfer of Refrigerant»** process as described in Section **Transfer of Refrigerant.** 

**Note :** Upon delivery, the internal components, such as the compressor and the vacuum pump, will already contain the necessary lubrification oil. Only the vacuum pump will require regular maintenance.

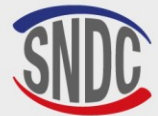

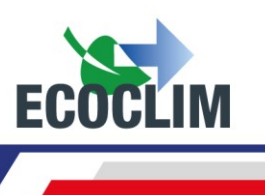

## **Usage Instructions**

#### **1. Safety Reminders**

- Always ensure that all the necessary operating conditions are met before using the unit.
- Always use the unit in a well-ventilated area. If you are using the unit inside a vehicle, ensure that there is good ventilation and air circulation.
- Always check that the unit and the hoses are in good condition before use.
- For complete safety, always wear the necessary protective equipment when using the unit.
- Always keep an appropriate fire extinguisher near the places where the unit is used and stored.
- Ensure that the unit is connected to a grounded power supply that conforms with current electrical supply regulations.
- Ensure that the unit is sitting on a flat, stable surface to prevent it from tipping over.

#### 2. Connecting unit to ECS circuit

- (1) Connect:
  - The unit's **HP** hose to ECS HP pressure port
  - The unit's **LP** hose to ECS LP pressure port
- (2) Open the couplers, screwing the knobs.

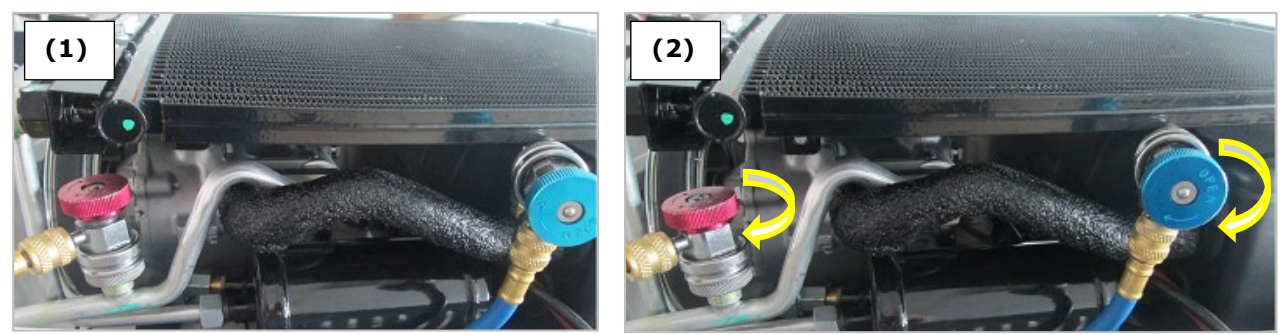

HP and LP manometers indicate pressure in ECS circuit.

<u>Note</u>: Some A/C circuits only have one pressure port. The **AC134HD AH** unit allows the operator to take this into account.

#### **3. Control Panel Overview**

Upon starting the unit, the display will light up and the unit will perform an internal cleaning every 3 start-ups (see *Internal cleaning* section) and show the start-up screen:

| Refrigerant | 3559 9  |
|-------------|---------|
| Tank        | 7.2 bar |

The screen displays:

- Quantity of refrigerant available,
- Internal tank pressure.
- > Access to menus is by pressing **ENTER**.
- > Warning or information are displayed on the screen before main menu.

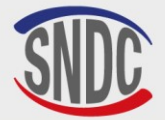

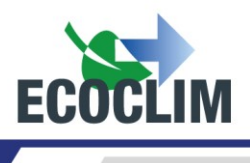

#### **General Introduction to the Menus :**

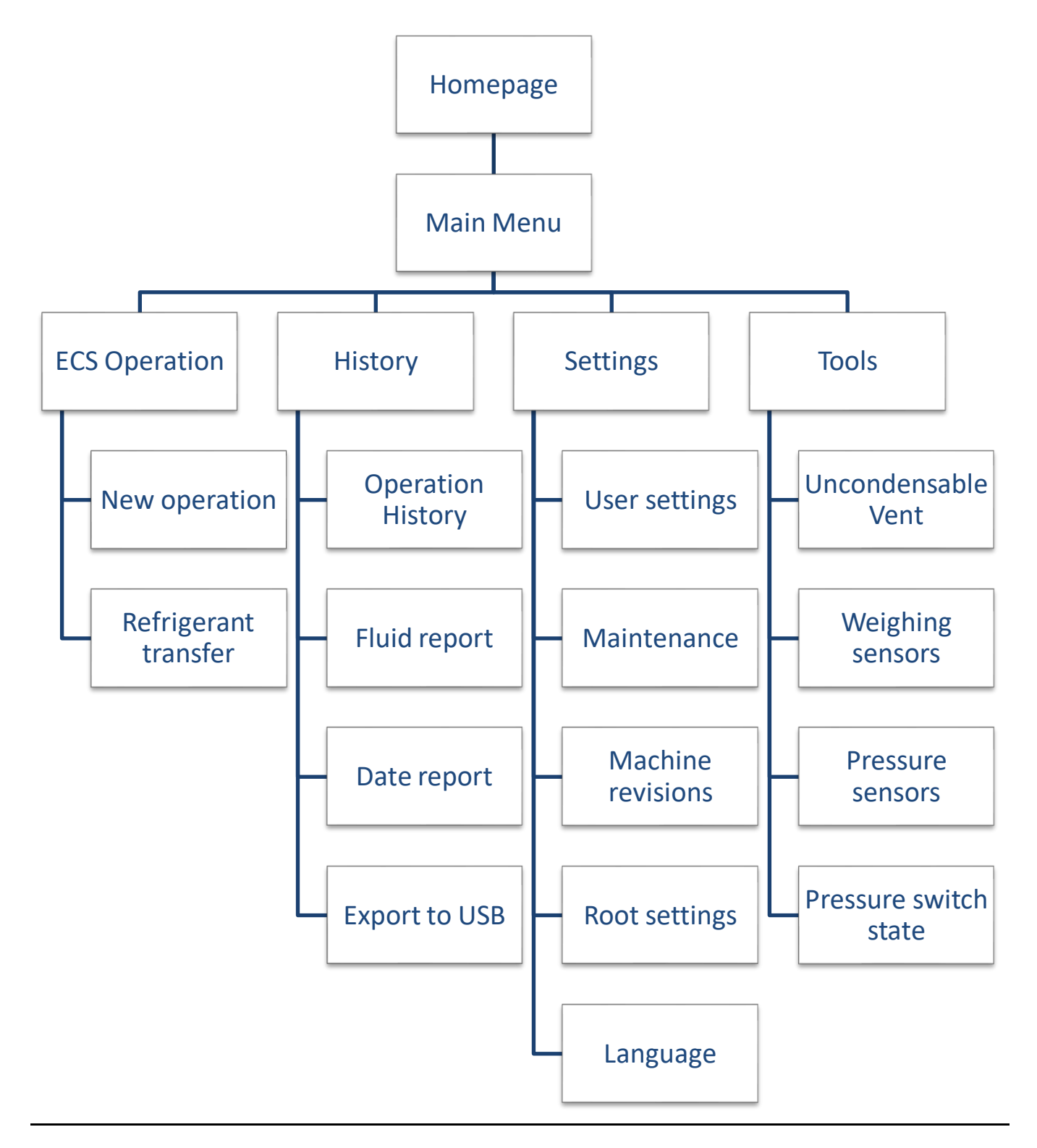

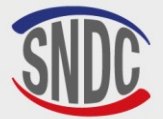

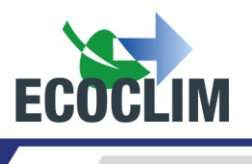

#### **Detailed Diagram of the Menus:**

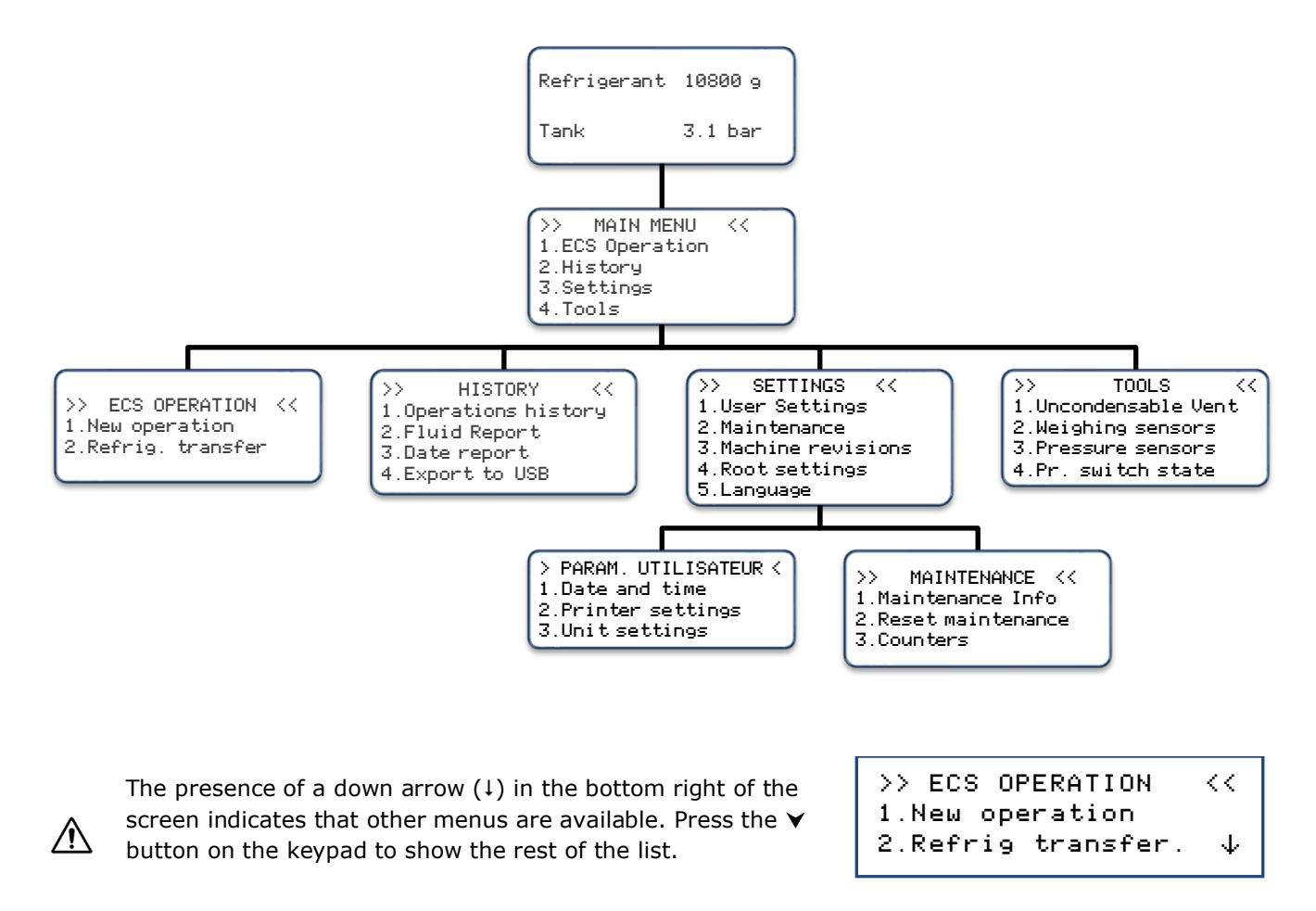

To select a function, press the corresponding button on the keypad. Example: Press 1 to access the **« New operation »** sub-menu.

 $\mathbb{A}$ 

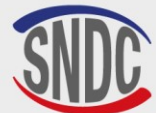

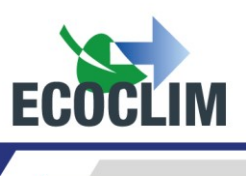

| 4. Messages et Fault Codes                                                                                                    |  |  |  |
|----------------------------------------------------------------------------------------------------|--|--|--|
| There is not enough refrigerant in the tank to perform the chosen operation.<br>Press <b>STOP</b> to exit the operation. See Section <b>Transfer of</b><br><b>refrigerant</b> explaining how to transfer refrigerant to refill the tank                                                                                        |  |  |  |
| This message indicates that the refrigerant tank will soon be full. The unit will not be able to recover a large amount of refrigerant as a result.                                                                                                    |  |  |  |
| The message indicates that the refrigerant tank will soon be full.                                                                                                    |  |  |  |
| This message indicates that the recovered<br>oil bottle is almost full. To perform recovery<br>or cleaning operations, you will first need to<br>empty the bottle, then press <b>ENTER</b> to<br>resume.                                                                                                    |  |  |  |
| The timeout for recovery has been reached.<br>Press <b>ENTER</b> to stop the operation in progress. Perform a new<br>recovery operation. See section <b>Programming a Cycle Manually.</b>                                                                                                    |  |  |  |
| The timeout for recovery has been reached.<br>Press <b>ENTER</b> to stop the operation in progress. Perform a new<br>recovery operation. See section <b>Programming a Cycle Manually</b>                                                                                                    |  |  |  |
| The waste oil bottle is incorrectly connected or blocked. Check the bottle connection.<br>Press <b>ENTER</b> to continue with the current operation.                                                                                                    |  |  |  |
| <ul> <li>This message will be shown when one (or many) maintenance operations are required:</li> <li>Filter dryer replacement</li> <li>Vacuum pump oil replacement</li> <li>Annual service</li> <li>Press ENTER to continue to the start-up screen.</li> <li>Refer to Chapter Erreur I Source du repuoi introuvable</li> </ul> |  |  |  |
|                                                                                                    |  |  |  |

#### Fault Codes :

| CODE | COMPOSANT            | DÉTAIL                                                   | CAUSE POSSIBLE                                                                                                    |
|------|----------------------|----------------------------------------------------------|----------------------------------------------------------------------------------------------------|
| 131  | Pressostat <b>HP</b> | Overpressure: <b>P&gt;18 bar</b><br>Compressor discharge | Tank closed.<br>Refrigerant level too high.<br>Excess non-condensables in the tank.<br>Pressure switch reset activated. |

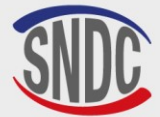

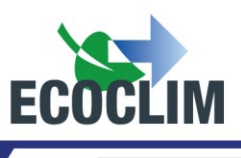

| ERROR     | 131 :      |
|-----------|------------|
| OVERPRESS | OR FAN HS. |
| Tank      | 18 bar     |
| ENTER:    | Tank purge |

Check that the fan is working and is properly connected to the control board.

If the fan is not the cause of the problem, press ENTER to vent until the tank pressure drops to the pressure in the table below :

| TEMP (°C) | THEORETICAL CYLINDER PRESSURE<br>(BAR) R134A |
|-----------|----------------------------------------------|
| 10        | 3,2                                          |
| 15        | 3,9                                          |
| 20        | 4,7                                          |
| 25        | 5,8                                          |
| 30        | 6,7                                          |
| 35        | 8                                            |
| 40        | 9,2                                          |

This Pressure/Temperature relationship appears on the unit's HP and BP pressure gauges. The message disappears and the screen returns to the main menu.

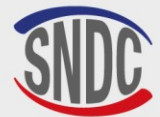

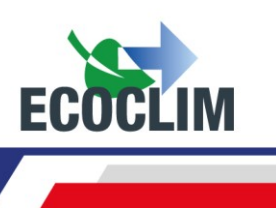

### **Programming Operations**

#### **1. Programming operation**

In manual mode, the operator chooses the operations carried out by the unit. He can, for example, programme a recovery before working on a circuit and replace a component.

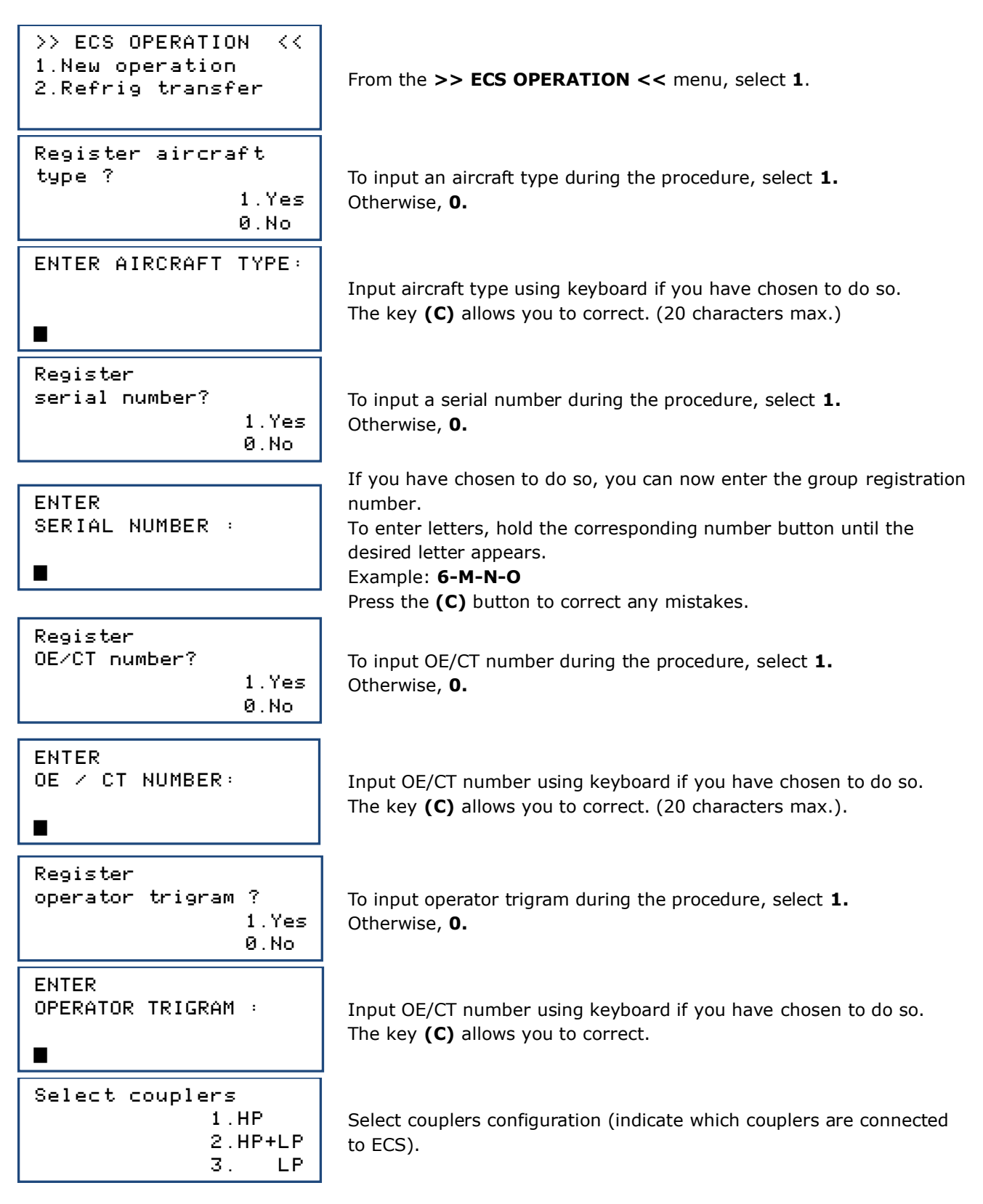

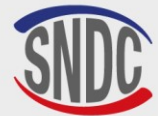

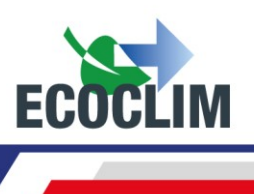

| Recovering                                |                                                                                                    |  |
|-------------------------------------------|----------------------------------------------------------------------------------------------------|--|
| 1. Yes<br>Ø. No                           | To program a cycle with recovery, select <b>1</b> . To program a cycle without recovery, select <b>0</b> .                                                                                     |  |
| Recovering<br>Pressure control            | By default, the pressure control duration is 5 minutes.<br>To modify, enter the value, and press <b>ENTER</b> to confirm.<br>NB: This screen appears only if recovery was previously selected. |  |
| Vacuum<br>1. Yes<br>0. No                 | To program a vacuum, select <b>1</b> . If not, select <b>0</b> .                                                                                                    |  |
| Vacuum duration                           | Enter the required duration of vacuum.<br>NB: This screen appears only if vacuum was previously selected.                                                                                      |  |
| Tightness check                           | Enter the required leak test duration.<br>NB: This screen appears only if vacuum was previously selected.                                                                                      |  |
| Refrigerant charge<br>1. Yes<br>0. No     | To program a refrigerant charge, select <b>1</b> . If not, select <b>0</b> .                                                                                                    |  |
| Charge qty<br>Ø 9                         | To modify the quantity, input the amount and press <b>ENTER</b> to confirm.                                                                                                    |  |
| Start process<br>ENTER : Yes<br>STOP : No | Press ENTER to start the programmed cycle.                                                                                                    |  |

**Operation Sequence:** Refer to Section **Cycle Operation Sequence** 

#### a. Refrigerant Recovery

With this function, the operator empties the ECS circuit before to repair/maintain it.

>> ECS OPERATION <<
1.New operation
2.Refrig transfer
Register aircraft
type?
1.Yes
0t
0.No</pre>

From the >> ECS OPERATION << menu, select 1.

To input an aircraft type during the procedure, select  ${\bf 1.}$  Otherwise,  ${\bf 0.}$ 

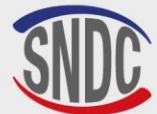

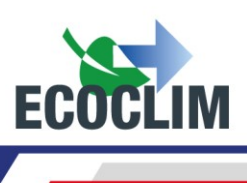

| ENTER AIRCRAFT TYPE                            | Input aircraft type using keyboard if you have chosen to do so.<br>The key <b>(C)</b> allows you to correct. (20 characters max.)                                                                                                    |
|------------------------------------------------|----------------------------------------------------------------------------------------------------|
| Register<br>serial number?<br>1.Yes<br>0.No    | To input a serial number during the procedure, select <b>1.</b><br>Otherwise, <b>0.</b>                                                                                                    |
| ENTER<br>SERIAL NUMBER :                       | If you have chosen to do so, you can now enter the group registration number.<br>To enter letters, hold the corresponding number button until the desired letter appears.<br><i>Example:</i> <b>6-M-N-O</b><br>Press the <b>(C)</b> button to correct any mistakes. |
| Register<br>OE/CT number?<br>1.Yes<br>0.No     | To input OE/CT number during the procedure, select <b>1.</b><br>Otherwise, <b>0.</b>                                                                                                    |
| Register<br>operator trigram?<br>1.Yes<br>Ø.No | To input operator trigram during the procedure, select <b>1.</b><br>Otherwise, <b>0.</b>                                                                                                    |
| ENTER<br>OPERATOR TRIGRAM :                    | Input OE/CT number using keyboard if you have chosen to do so.<br>The key <b>(C)</b> allows you to correct.                                                                                                    |
| Select couplers<br>1.HP<br>2.HP+LP<br>3. LP    | Select couplers configuration (indicate which couplers are connected to ECS).                                                                                                    |
| Recovering<br>1. Yes<br>0. No                  | Select 1.                                                                                                    |
| Recovering<br>Pressure control<br>🖬 min        | By default, the pressure control duration is 5 minutes.<br>To modify, enter the value, and press <b>ENTER</b> to confirm.                                                                                                    |
| Vacuum<br>1. Yes                               | To end the task after recovery, select <b>0</b> .                                                                                                    |

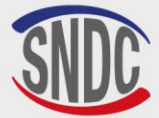

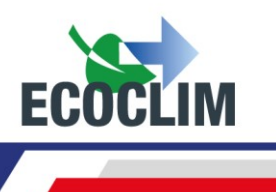

| Refrigerant ch | har      | 9e        |  |
|----------------|----------|-----------|--|
|                | 1.<br>0. | Yes<br>No |  |
|                |          |           |  |
| Start process  |          |           |  |

Select **0**.

| Start | process |     |  |
|-------|---------|-----|--|
|       | ENTER:  | Yes |  |
|       | STOP:   | No  |  |

Confirm by pressing **ENTER** to start the cycle.

#### **Operation Sequence:** Refer to Section **Cycle Operation Sequence**

#### b. Charge ECS after repair

After a repair that required opening of the ECS, the operator can perform the following tasks:

- Circuit vacuum with tightness check,
- Refrigerant charge.

By starting the ECS, the operator can test its performance.

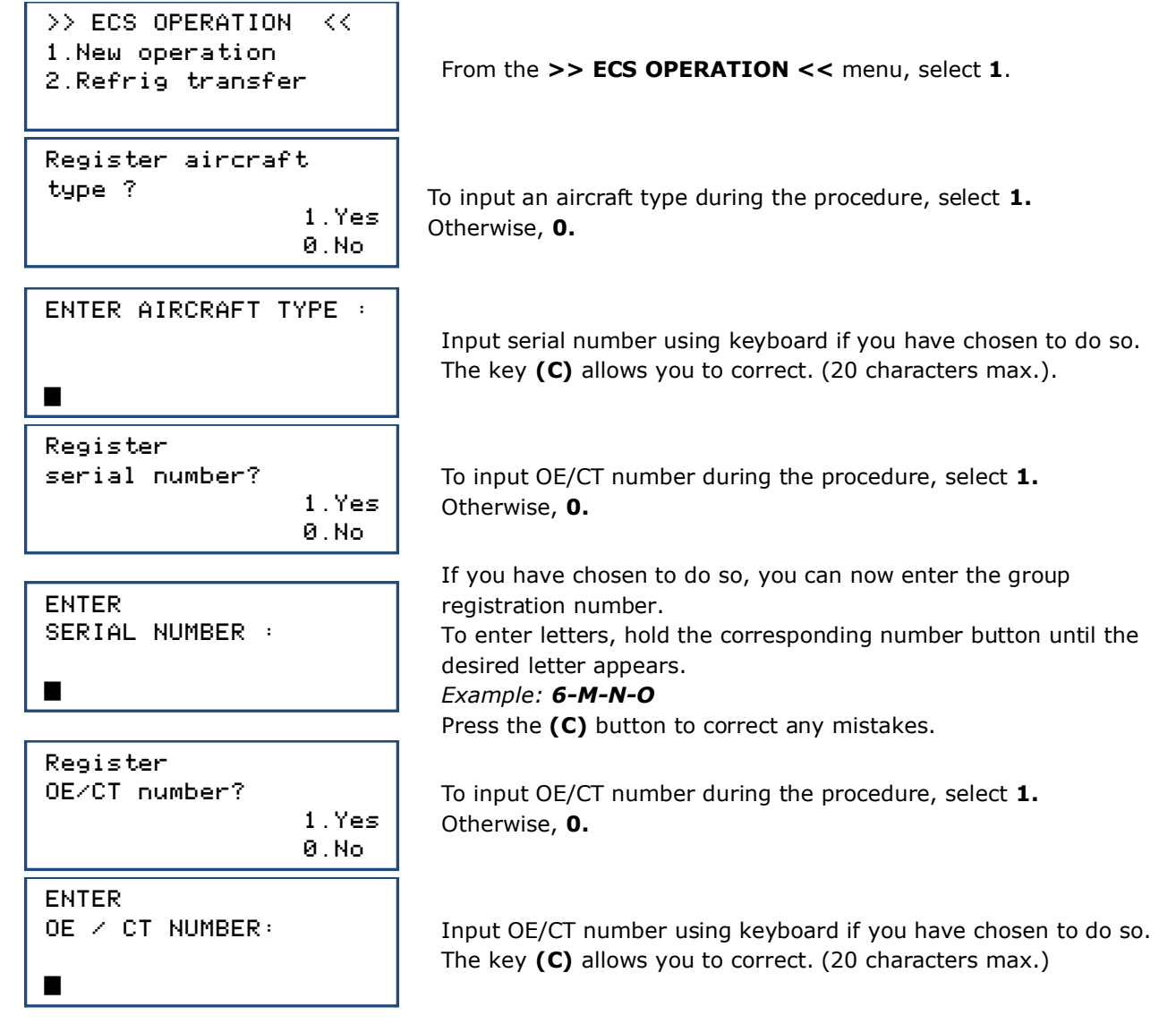

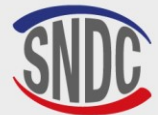

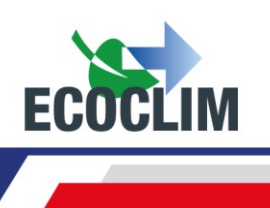

| Register<br>operator trigram ?<br>1.Yes<br>0.No | To input operator trigram during the procedure, select <b>1.</b><br>Otherwise, <b>0.</b>                                                      |
|-------------------------------------------------|----------------------------------------------------------------------------------------------------|
| ENTER<br>OPERATOR TRIGRAM :                     | Si la saisie du trigramme a été choisie, saisir le trigramme (6<br>caractères maximum).<br>La touche <b>(C)</b> permet de corriger la saisie. |
| Select couplers<br>1.HP<br>2.HP+LP<br>3. LP     | Select couplers configuration (indicate which couplers are connected to ECS).                                                                 |
| Recovering<br>1. Yes<br>0. No                   | Select <b>0</b> .                                                                                                    |
| Vacuum<br>1. Yes<br>Ø. No                       | To choose vacuum, select <b>1</b> .                                                                                                    |
| Vacuum duration<br><b>2</b> 0 min               | By default, vacuum duration is 90 minutes.<br>To modify, enter the value, and press <b>ENTER</b> to confirm.                                  |
| Tightness check                                 | By default, the leak test duration is 5 minutes.<br>To modify, enter the value, and press <b>ENTER</b> to confirm.                            |
| Refrigerant charge<br>1. Yes<br>0. No           | To program a refrigerant charge, select <b>1</b> .                                                                                            |
| Charge qty<br>Ø 9                               | To modify the quantity, input the required amount and press <b>ENTER</b> to confirm.                                                          |
| Start process<br>ENTER: Yes<br>STOP: No         | Press ENTER to start the programmed cycle                                                                                                    |

#### **Operation Sequence:** Refer to Section **Cycle Operation Sequence**

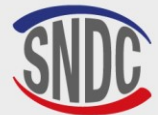

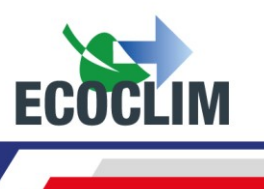

#### 2. Cycle Operation Sequence

#### a. Recovery Phase

| RECOVE | ERING    |        |
|--------|----------|--------|
| Scale  | initiali | zation |
| Stabil | lizing:  | 2.1    |
|        |          |        |

| RECOVE | ERINO | ;     |     |   |
|--------|-------|-------|-----|---|
| Recove | ering | 9 ref |     |   |
| 1.27   | bar   |       | 255 | 9 |
| Tank.  | 8.1   | bar   |     |   |

Before starting recovery, the unit initializes the scales and checks that the measurement is stable. If the unit is subject to movements, this stabilisation may take some time due to the sloshing of the liquid in the tank.

Throughout the recovery, the screen displays:

- The ECS circuit pressure,
- The amount of recovered refrigerant,
- The tank pressure

| RECOVERING |       |        |     |    |
|------------|-------|--------|-----|----|
| Pressu     | ure d | contro | 51  |    |
| -0.05      | bar   |        | 402 | 9  |
| Tank.      | 8.1   | bar    | 12  | 20 |

When the system pressure drops below **-0.3 bar**, the unit will analyse the pressures for the programmed time.

**NB:** During this stage of analysis, if the pressure rises beyond **0,2 bar**, the service unit restarts an automatic recovery.

| RECOVERING       |     |   |
|------------------|-----|---|
| Internal recover | ing |   |
| -0.45 bar        | 412 | 9 |

The unit extracts the refrigerant from the internal separator.

| RECOVERING   |       |
|--------------|-------|
| Draining oil | 59    |
| Ref. recov.: | 418 9 |
|              | 30 s  |

The unit empties the recovered oil into the used oil container.

| RECOVERING     |       |
|----------------|-------|
| Compressor oil | loop  |
| Oil recov.:    | 59    |
| Ref. recov.:   | 418 9 |

The unit returns oil to the compressor and shows the quantity of recovered refrigerant and oil.

| b. Vacuum Phase    |
|--------------------|
| VACUUM             |
| Vacuum in progress |
| -1.00 bar          |
| Tank 9.2 bar 13:37 |
|                    |
| VACUUM             |
| Tightness check    |
| -1.00 bar          |
|                    |
| Tank 10.0 bar 4:59 |

TIRAGE AU VIDE Leak detected Operation stopped Tank 10.1 bar 4:39 Throughout the vacuum cycle, the screen displays:

- The ECS circuit pressure,
- The tank pressure,
- The remaining vacuum time.

After vacuum, the unit performs a leak test for the programmed duration. The screen displays:

- The ECS circuit pressure,
- The tank pressure,
- The remaining test time.

During the leak test, if the pressure exceeds **-0.95 bar**, the cycle will stop, and the unit will display a warning message.

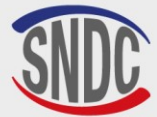

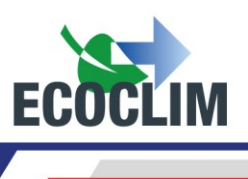

#### c. Refrigerant Charging Phase

CHARGE: 600 9 Scale initialization Stabilizing: 2.1

CHARGE : 600 9

Tank. 8.2 bar 213

Before beginning the charging phase, the unit will initialise the scales and check that the measure is stable. If the unit is subject to movement, this stabilisation could take some time due to the movement of liquid in the tank.

The screen will show the tank pressure, and the amount of refrigerant charged into the system over the course of the charging phase.

#### d. Hoses refrigerant recovery phase

CHARGE: 600 g

Charge complete ENTER: >>

CHARGE: 600 9 Hoses recovering > Close couplers ENTER: >> Once the system is charged with refrigerant, the unit will emit a sound and show an information message. Press **ENTER**.

Unscrew the **HP** and **LP** coupler caps to disconnect the hoses from the ECS circuit. Then, **Press ENTER** to confirm.

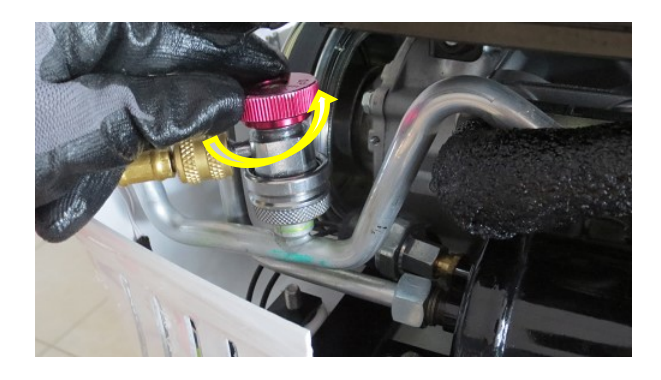

ENTER: >>

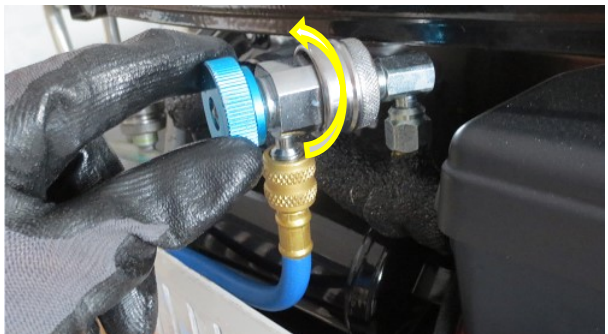

| CHARGE: 600 g<br>Hoses recovering |
|-----------------------------------|
| 2.78 bar                          |
| SAVING                            |
| DO NOT<br>Shut down               |
| Shor Down                         |
| Operation finished                |

The unit will empty the refrigerant remaining in the two hoses.

The unit records the intervention data. Wait a few seconds.

The process is complete. The **AC134HD AH** will print out a ticket summarising the operations carried out and the display will return to the **>> ECS OPERATION <<** menu.

The hoses are now empty, and the operator can safely disconnect them and replace the caps on the system charging ports.

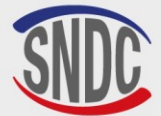

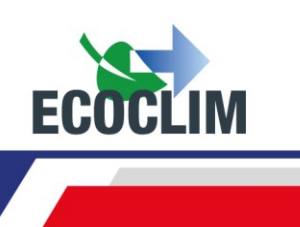

#### 3. Transfer of Refrigerant

This function fills the tank in the **AC134HD AH** using a bottle of virgin refrigerant.

From the start-up screen, press **ENTER** to access the main menu.

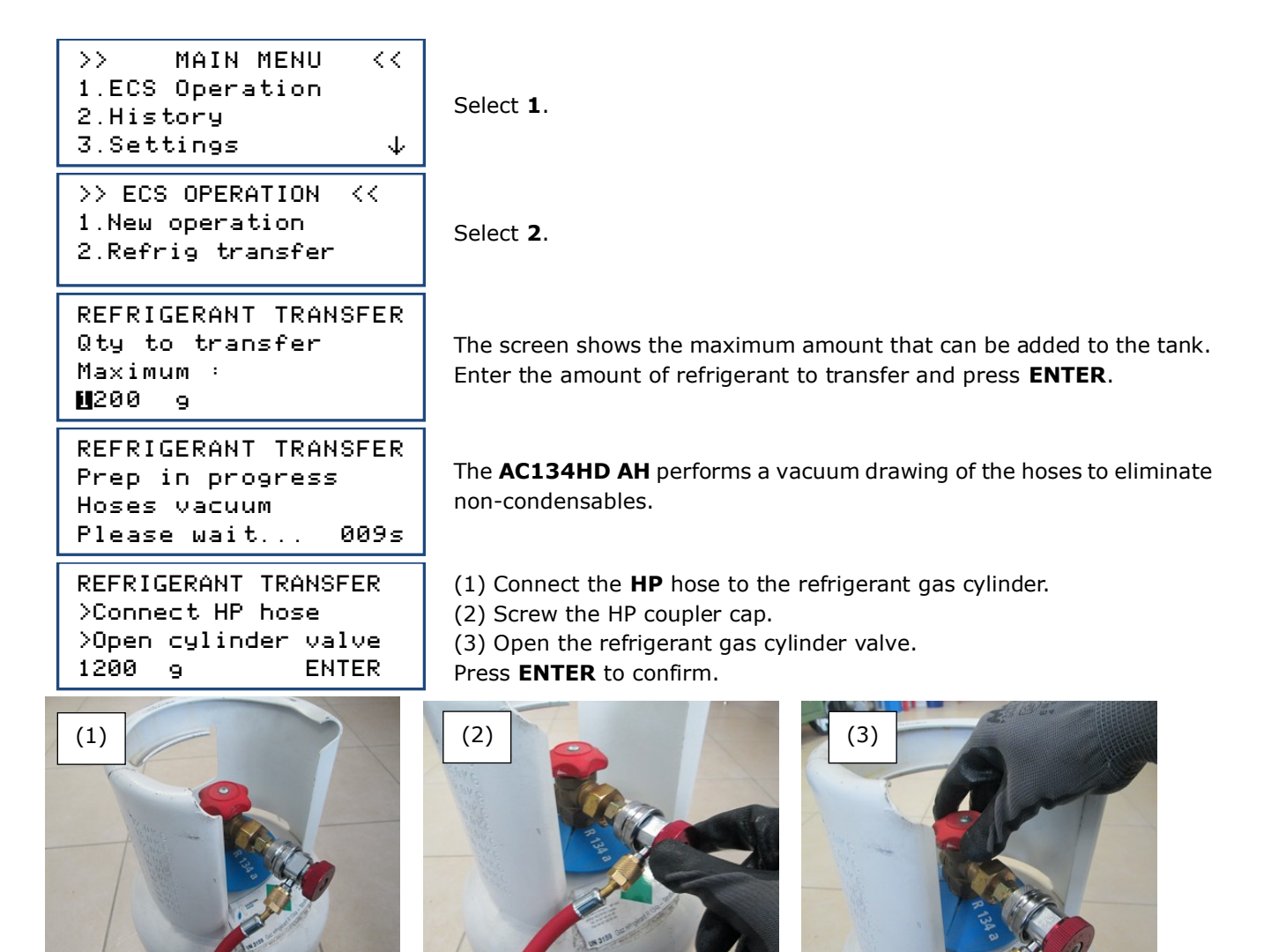

**Important:** If gas cylinder is not equipped with dip tube, turn cylinder upside down will make transfer easier.

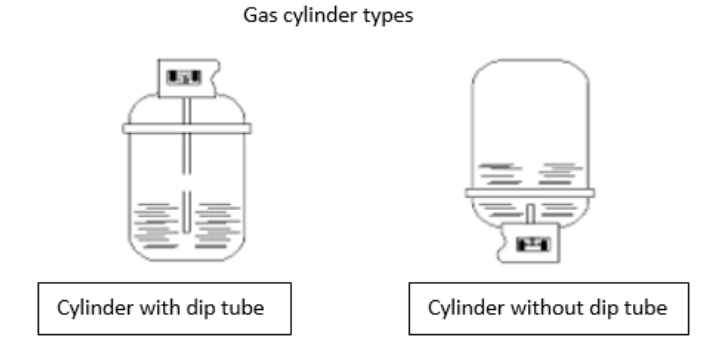

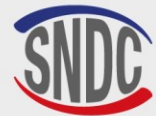

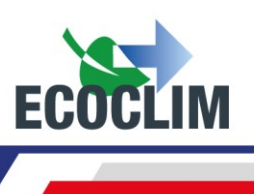

| REFRIGERANT TRANSFER<br>Scale initialization<br>Stabilization<br>1200 9 ENTER | The unit performs an initialisation stage and stabilises the scale before starting the transfer.                                                              |
|-------------------------------------------------------------------------------|----------------------------------------------------------------------------------------------------|
| REFRIGERANT TRANSFER<br>Please wait<br>4.8 bar 648 g<br>Tank 10.2 bar         | The screen will show the amount transferred in real time.                                                                                                    |
| REFRIGERANT TRANSFER<br>Cylinder empty<br>-0.28 bar 942 g<br>Tank. 11.3 bar   | If the bottle becomes empty before the desired amount of refrigerant has been transferred, the screen will display this message.                              |
| REFRIGERANT TRANSFER<br>Recovering hose<br>> Close cylinder<br>Tank. 11.2 bar | This message will be shown when the programmed amount has been transferred or if the bottle is empty.<br>Close the tap on the bottle and press <b>ENTER</b> . |
| REFRIGERANT TRANSFER<br>Recovering hose<br>In progress<br>1.5 bar             | The <b>AC134HD AH</b> will recover the refrigerant contained in the <b>HP</b> hose.                                                                           |
| Transfer completed<br>Quantity: 1263 g                                        | The screen will show the total amount charged in the tank. This includes the amount programmed by the operator, as well as the                                |

ENTER: >>

amount recovered from the **HP** hose and the circuit in the **AC134HD** AH itself.

#### **Operation Complete**

- The unit will print out a ticket.
- Unscrew the coupler cap and disconnect the **HP** hose from the refrigerant bottle.
- Press **ENTER** to return to the **>>ECS OPERATION<<** menu. •

#### 4. Internal cleaning

When the unit is started up, it performs an internal cleaning every 3 start-ups.

Internal cleaning Please wait... Internal cleaning Draining oil 10.1 bar

Wait during the entire internal cleaning operation.

At the end of the cleaning operation, the unit drains the waste oil. The waste oil is propelled by a very low proportion of gaseous refrigerant R134A.

At the end of the draining process, the screen will display to the home page

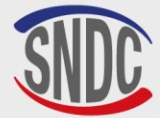

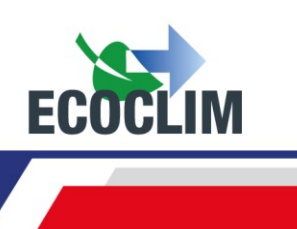

### History

#### **1. Operation History**

The Operation History lists all the previous operations carried out using the **AC134HD AH**. From this menu, it is possible to reprint the ticket corresponding to a past operation.

From the start-up screen, press **ENTER** to access the main menu.

| <pre>&gt;&gt; MAIN MENU &lt;&lt; 1.ECS Operation 2.History 3.Settings ↓</pre>         | Se                  |
|---------------------------------------------------------------------------------------|---------------------|
| >> HISTORY <<<br>1.Operations history<br>2.Fluid report<br>3.Date report ↓            | Se                  |
| OPERATIONS HISTORY<br>28/05/2025 17:04:13<br>↑:PREV ENTER: Print<br>↓:NEXT STOP: Exit | Us<br>or<br>W<br>cc |

elect **2**.

elect **1**.

Jse the up and down arrows (A and V) to scroll up and down the saved operations.

When you find the desired operation, press **ENTER** to print the corresponding ticket.

Press  $\ensuremath{\textbf{STOP}}$  to return to the menu.

#### 2. Fluid Report

This screen shows the total amount of refrigerant recovered, charged or transferred for the previous twelve months.

From the start-up screen, press **ENTER** to access the main menu.

| <pre>&gt;&gt; MAIN MENU &lt;&lt; 1.0peration 2.History 3.Settings ↓</pre>  | S        |
|----------------------------------------------------------------------------|----------|
| >> HISTORY <<<br>1.Operations history<br>2.Fluid report<br>3.Date report ↓ | S        |
| FLUID REPORT<br>Printing<br>in progress                                    | TI<br>to |

elect **2**.

elect **2**.

The unit prints the fluid balance for the last 12 months, then returns to the **>> HISTORY <<** menu.

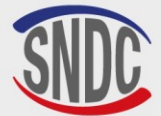

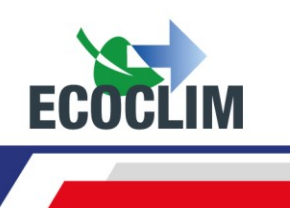

#### 3. Operations by Date

This function prints all operations for a given date chosen by the operator. From the start-up screen, press **ENTER** to access the main menu.

| <pre>&gt;&gt; MAIN MENU &lt;&lt; 1.Operation 2.History 3.Settings ↓</pre>                            | Select <b>2</b> . |
|----------------------------------------------------------------------------------------------------|-------------------|
| <pre>&gt;&gt; HISTORY &lt;&lt;<br/>1.Operations history<br/>2.Fluid report<br/>3.Date report ↓</pre> | Select <b>3</b> . |

| ENTER DATE | :        |
|------------|----------|
| Day?       |          |
| 01/12/2024 |          |
| STOP:<-    | ENTER:-> |

Enter the date and confirm by pressing **ENTER.** The **AC134HD AH** will then print all the operations carried out on that date.

#### 4. Export => USB

With this function, it is possible to export an Excel file of previous operations to a USB stick.

(1) Remove the cap from the USB port above the control panel.

(2) Connect a USB stick.

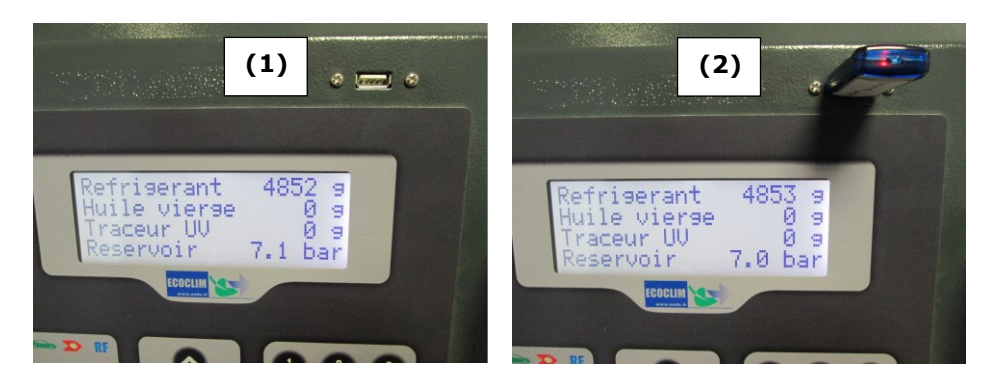

From the start-up screen, press **ENTER** to access the main menu.

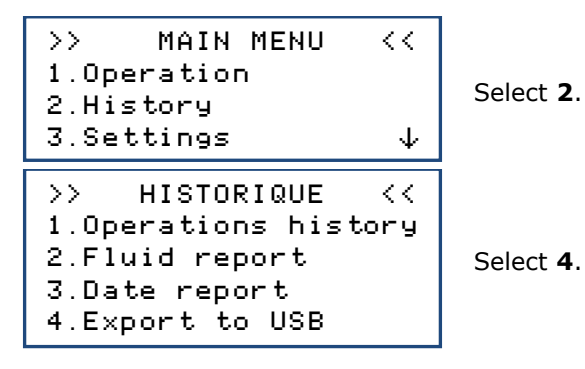

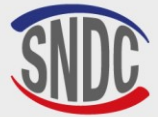

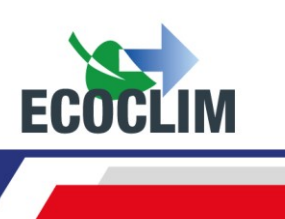

| EXPORT | ΙN | PROGRESS |
|--------|----|----------|
|        |    |          |

The unit will export the data.

15 operations exported Once the export is complete, the display will show this message and then return to the **>> HISTORY <<** screen.

**Note** : If a USB stick is not connected when attempting the export data, the following message will be displayed :

ERROR: USB drive missing

Connect a USB stick and restart the export. If the error persists, restart the unit.

#### Using the Data:

- Remove the USB stick from the unit and plug it into a computer.
- Navigate to the USB drive and then to the folder entitled **ac134\_export/database.**
- Open the Excel file entitled « interventions.csv ».

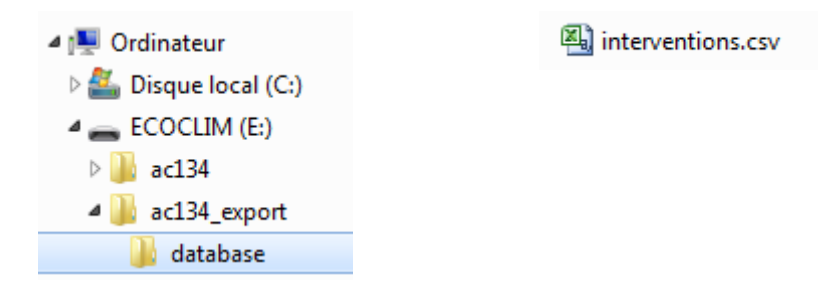

Each line corresponds to a past operation and will contain information such as the date, time, amounts of refrigerant recovered, charged or transferred and vacuum time.

Pressures are measured in millibars, and the refrigerant quantities are measured in grams.

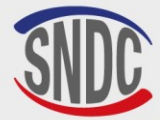

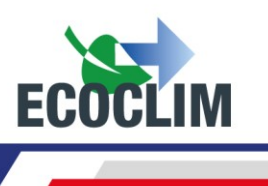

## **Settings**

#### 1. User Settings

#### a. Date and Time Settings

This menu allows you to set the date and time on the unit.

From the start-up screen, press **ENTER** to access the main menu.

| <pre>&gt;&gt; MAIN MENU &lt;&lt; 1.ECS Operation 2.History 3.Settings ↓</pre>                         | Select <b>3</b> .                                                            |
|----------------------------------------------------------------------------------------------------|------------------------------------------------------------------------------|
| <pre>&gt;&gt; SETTINGS &lt;&lt;<br/>1.User settings<br/>2.Maintenance<br/>3.Machine revisions ↓</pre> | Select 1.                                                                    |
| <pre>&gt;&gt; USER SETTINGS &lt;&lt; 1.Date and time 2.Printer settings 3.Machine settings</pre>      | Select 1.                                                                    |
| SET DATE TIME<br>Day?<br>₪9/02/2015 - 15:48<br>STOP:← ENTER:→                                         | Enter the number of the day and press <b>ENTER</b> .                         |
| SET DATE TIME<br>Month ?<br>19/⊠7/2024 - 15:48<br>STOP:← ENTER:→                                      | Enter the number of the month and press <b>ENTER</b> .                       |
| SET DATE TIME<br>Year ?<br>19/07/⊠024 - 15:48<br>STOP:← ENTER:→                                       | Enter the year and press <b>ENTER</b> .                                      |
| SET DATE TIME<br>Hour ?<br>19∕07/2024- ∰5:48<br>STOP:← ENTER:→                                        | Enter the hour and press ENTER.                                              |
| SET DATE TIME<br>Minutes?<br>19/07/2024 - 15: <b>2</b> 8<br>STOP:← ENTER:→                            | Enter the minutes and press <b>ENTER</b> . The settings have now been saved. |
|                                                                                                    |                                                                              |

#### **b. Printer Settings**

The operator can personalise the ticket header with the name of the company, address, etc.

From the start-up screen, press **ENTER** to access the main menu.

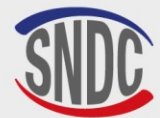

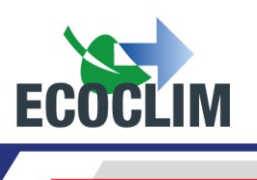

| <pre>&gt;&gt; MAIN MENU &lt;&lt; 1.ECS Operation 2.History 3.Settings ↓</pre>                                | Select <b>3</b> .                                                                                                    |
|----------------------------------------------------------------------------------------------------|----------------------------------------------------------------------------------------------------|
| >> SETTINGS <<<br>1.User settings<br>2.Maintenance<br>3.Machine revisions↓                                   | Select 1.                                                                                                    |
| <pre>&gt;&gt; USER SETTINGS &lt;&lt;<br/>1.Date and time<br/>2.Printer settings<br/>3.Machine settings</pre> | Select <b>2</b> .                                                                                                    |
| COMPANY DATA<br>Company name:                                                                                | Enter the name of the company by using the number keys.<br><u>Example</u> : To type the letter A, hold the (2) key until the letter appears.<br>Use the <b>STOP</b> button to correct any mistakes.<br>Once the company name has been entered, press <b>ENTER</b> . |
| COMPANY DATA<br>Adress :                                                                                     | Enter the address and press ENTER.                                                                                                    |
| COMPANY DATA<br>Postal code:                                                                                 | Enter the postcode and press <b>ENTER</b> .                                                                                                    |
| COMPANY DATA<br>City :                                                                                       | Enter the town or city and press <b>ENTER</b> .                                                                                                    |
| COMPANY DATA<br>Phone :                                                                                      | Enter the telephone number and press <b>ENTER</b> .                                                                                                    |
| COMPANY DATA<br>Website :                                                                                    | Enter the company website, if desired, and press <b>ENTER</b> .<br>The screen will then return to the <b>&gt;&gt; USER SETTINGS &lt;&lt;</b> menu.                                                                                                    |
| c. Unit Settings                                                                                             |                                                                                                    |

This menu allows the operator to:

- Customise the default settings
- Calibrate the sensors
- De-gas the tank.

From the start-up screen, press **ENTER** to access the main menu.

| >> MAIN MENU    | <<           |   |
|-----------------|--------------|---|
| 1.ECS Operation |              |   |
| 2.History       |              | 2 |
| 3.Settings      | $\downarrow$ |   |

Select 3.

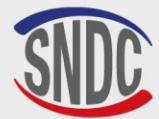

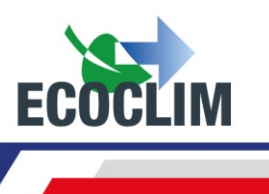

>>SETTINGS < <1.User settings 2.Maintenance 3.Machine revisions↓ >> USER SETTINGS  $\langle \langle$ 1.Date and time 2.Printer settings

Select 1.

Select 3.

Password ?

3.Machine settings

Consult the table below to find out the access code required to modify a setting or carry out a maintenance operation.

Enter the access code and confirm by pressing **ENTER.** Then, change the setting or carry out the maintenance operation.

| SETTING/OPERATION                                   | DEFAULT    | ACCESS |
|-----------------------------------------------------|------------|--------|
|                                                     | VALUE      | CODE   |
| Default vacuum time                                 | 90 minutes | 1045   |
| Default leak test time                              | 5 minutes  | 1048   |
| Default refrigerant charge quantity                 | 0 g        | 1001   |
| Tare tank scales to zero                            |            | 9220   |
| Calibrate tank scales                               |            | 3220   |
| Calibrate recovered oil scale                       |            | 3480   |
| Calibrate manifold sensor                           |            | 2276   |
| Calibrate tank pressure sensor                      |            | 2272   |
| Update software                                     |            | 6257   |
| Hose length                                         | 500 cm     | 1004   |
| Default amount of refrigerant for additional charge | 100 g      | 1065   |
| Tank degassing                                      |            | 3429   |

#### 2. Maintenance Menu

Maintenance should be carried out by trained and skilled personnel. It is forbidden for anyone else to carry out work on any part of the unit that is not indicated in this section. Please contact **SNDC** in case of any incident or breakdown.

The **AC134HD AH** unit is subject to the Pressure Equipment Directive.

The customer must check the obligations for monitoring pressure equipment in service, applicable according to the country of operation, and draw up an appropriate inspection plan.

| OPERATIONS                            | FREQUENCE                       | OPERATEURS            |  |
|---------------------------------------|---------------------------------|-----------------------|--|
| Draining the vacuum pump              | 100 hours of vacuum             | User / Dealer Ecoclim |  |
| Replacement of filter drier           | 300 Kg of refrigerant recovered | User / Dealer Ecoclim |  |
| Cleaning hose filters                 | Annual                          | User / Dealer Ecoclim |  |
| Replacement of hose seal              | Annual                          | User / Dealer Ecoclim |  |
| Check the accuracy of operations      | Annual                          | Ecoclim dealer only   |  |
| Calibration of load cells             | Annual (if required)            | Ecoclim dealer only   |  |
| Calibration of pressure sensors       | Annual (if required)            | Ecoclim dealer only   |  |
| Updating the software                 | Annual                          | Ecoclim dealer only   |  |
| Replacement of the electronic battery | 3 years                         | Ecoclim dealer only   |  |

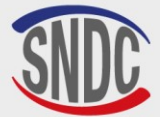

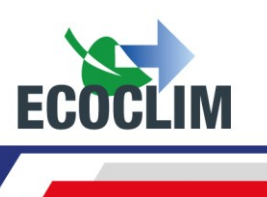

#### a. Maintenance Info

This menu displays the maintenance interval counters.

From the start-up screen, press **ENTER** to access the main menu.

| >> MAIN MENU <<<br>1.ECS Operation<br>2.History<br>3.Settings ↓              | Select <b>3</b> .              |
|------------------------------------------------------------------------------|--------------------------------|
| >> SETTINGS <<<br>1.User settings<br>2.Maintenance<br>3.Machine revisions↓   | Select <b>2</b> .              |
| >> MAINTENANCE <<<br>1.Maintenance info<br>2.Reset maintenance<br>3.Counters | Select <b>1</b> .              |
| MAINTENANCE INFO<br>35284 g ref recycled<br>824 min vacuum<br>158 days       | This scre<br>• T<br>• T<br>• T |

:t 1.

screen will show:

- The total amount of refrigerant recovered in grams.
- The total vacuum time carried out in minutes.
- The number of days since the last service.

#### **Explanation of Counters**

| COUNTER                                                                          | WARNING<br>LEVEL | MAXIMUM<br>LEVEL | ACTION                      |
|----------------------------------------------------------------------------------|------------------|------------------|-----------------------------|
| Amount of refrigerant recycled<br>« <b>g ref recycled</b> »                      | 285 kg           | 300 kg           | Replace the dryer filter    |
| Total vacuum time<br>« <b>min vacuum</b> »                                       | 90 h             | 100 h            | Replace the vacuum pump oil |
| Number of days since the last<br>maintenance or commissioning<br>« <b>days</b> » | 347 days         | 365 days         | Carry out annual service    |

When the warning level is reached, the message « Please check Maintenance menu » will appear to warn the operator when the **AC134HD AH** is started.

If one of the maximum levels is reached, the operator will not be able to access the «ECS **OPERATION** » menu until the required maintenance has been carried out.

#### b. Reset maintenance

This menu allows the relevant counters to be set to zero after maintenance. Access to his menu is reserved for personnel carrying out maintenance tasks and requires a password.

#### c. Counters

Access to the AC134HD AH general counter is reserved for the manufacturer and requires a password.

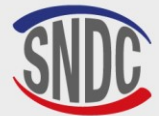

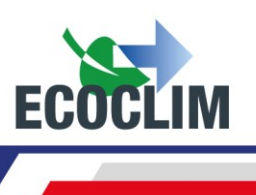

#### 3. Unit Versions

You may be asked for the version of your unit when repairs, maintenance or assistance is required.

From the start-up screen, press **ENTER** to access the main menu.

| <pre>&gt;&gt; MAIN MENU &lt;&lt; 1.0peration 2.History 3.Settings ↓</pre>  | Select <b>3</b> . |
|----------------------------------------------------------------------------|-------------------|
| >> SETTINGS <<<br>1.User settings<br>2.Maintenance<br>3.Machine revisions↓ | Select <b>3</b> . |
|                                                                            | The scree         |

| MA    | CHINE | REVISION |     |
|-------|-------|----------|-----|
| SW re | :V:   | 60       | 908 |
| HW re | ev :  |          | С   |
| SN:50 | 031   | AC134HD  | ΑH  |

The screen will show:

- The software version: SW
- The version of the unit control panel: HW
- The unit serial number: SN
- The name of the unit : AC134HD AH

Press **STOP** to exit the menu.

#### 4. Manufacturer Settings

Access to this menu is reserved for the manufacturer and requires a password.

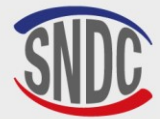

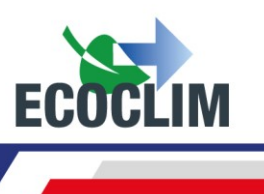

## **Servicing Menu**

#### 1. Degassing of non-condensables

This menu allows you to perform a de-gassing and purge any non-condensable gases contained in the internal tank. Take all necessary precautions before performing this operation:

- Wear appropriate protective equipment. Do not stay near the unit.
- Ensure that the ventilation grills are free of obstruction. Ensure that the working environment is well ventilated.

From the start-up screen, press ENTER to access the main menu

| <pre>&gt;&gt; MAIN MENU &lt;&lt; 1.ECS Operation 2.History 3.Settings 4.Tools</pre>            | From the main menu, select <b>4</b> .                                                                                                    |
|------------------------------------------------------------------------------------------------|----------------------------------------------------------------------------------------------------|
| <pre>&gt;&gt; TOOLS &lt;&lt; 1.Uncondensable out 2.Weighing sensors 3.Pressure sensors ↓</pre> | Select 1.                                                                                                    |
| TANK AIR PURGE<br>Tank 11.1 bar<br>ENTER: Yes<br>STOP: No                                      | The screen will show the tank pressure.<br>To perform a de-gassing, press <b>ENTER.</b> The unit will open the degassing<br>solenoid valve for 2 seconds.<br>To exit the menu, press <b>STOP</b> . |

#### 2. Weight Sensors

This menu shows the values of the unit's weight sensors.

From the start-up screen, press **ENTER** to access the main menu.

| >> MAIN M<br>1.ECS Operat<br>2.History<br>3.Settings<br>4.Tools  | ENU <<<br>ion                       |   |
|------------------------------------------------------------------|-------------------------------------|---|
| <pre>&gt;&gt; TOOLS 1.Uncondensa 2.Weighing s 3.Pressure s</pre> | <<<br>ble out<br>ensors<br>ensors ↓ |   |
| Tank                                                             | 8483 9                              | ] |
| Waste oil                                                        | 14 g                                |   |

Select 4.

Select 2.

The screen will show the following quantities measured by their respective scales:

- Refrigerant (internal Tank)
- Used oil

Press **STOP** to exit this screen.

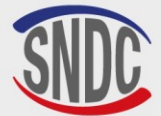

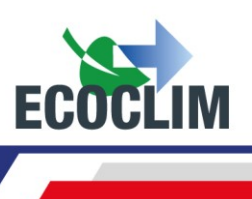

#### 3. Pressure Sensors

This menu shows the values measured by the pressure sensors and whether the heat belt is on or off.

From the start-up screen, press **ENTER** to access the main menu.

| <pre>&gt;&gt; MAIN MENU &lt;&lt; 1.ECS Operation 2.History 3.Settings 4.Tools</pre>   | Select <b>4</b> .              |
|---------------------------------------------------------------------------------------|--------------------------------|
| >> TOOLS <<<br>1.Uncondensable out<br>2.Weighing sensors<br>3.Pressure sensors ↓      | Select <b>3</b> .              |
| Manifold P: 0.00 bar<br>P Tank: 11.15 bar<br>Heating belt: OFF<br>Psetpoint: 7.00 bar | This scre<br>• T<br>• T<br>• V |

Select **3**.

This screen will show:

- The pressure measured in the manifold. ٠
- The pressure of the unit's internal tank. •
- Whether the tank heat belt is on or off.
- Target pressure for the heating belt (**Psetpoint**) •

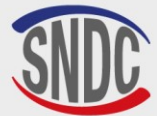

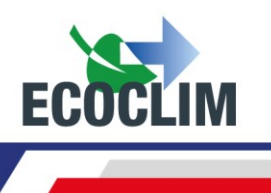

### Maintenance

#### **1. Cleaning of Hose Filters**

The hose filters serve to protect the internal components of the **AC134HD AH** from particles and solid impurities contained in the recovered refrigerant.

#### They should be cleaned as often as possible and should be cleaned:

- After every recovery of refrigerant from a contaminated ECS circuit
- Before an ECS circuit charge.

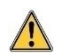

Check that the hoses do not contain any refrigerant before disconnecting. Perform a recovery operation if required.

#### Procedure:

- Unscrew the lower part of the filter.
- Clean with compressed air.
- Refit the lower part of the filter.

#### Filter reference: 470D25

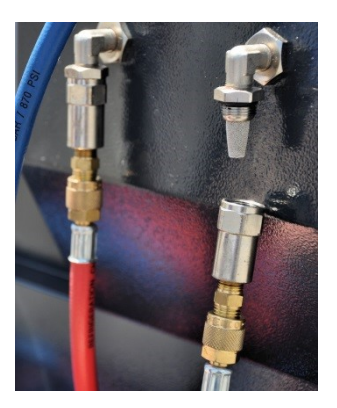

#### 2. Replacement of Filter Dryer

To guarantee the best performance, the filter dryer must be replaced once the unit has recovered a total of **300 kg** of refrigerant. The warning level for replacing the filter dryer is reached, the display will show the following message on start-up:

Please check Maintenance menu Press **ENTER** to continue to the start-up screen. Refer to section *Maintenance Info.* 

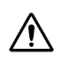

Any maintenance operations that require the **AC134HD AH** to be opened must only be carried out by trained personnel. Please contact your **ECOCLIM** service centre

#### 3. Replacement of the Vacuum Pump Oil

To guarantee the best performance, the vacuum pump oil should be replaced every **100 hours** of use. When the warning level for replacing the vacuum pump oil is reached, the display will show the following message on start-up:

Consulter le menu maintenance Press **ENTER** to continue to the start-up screen. Refer to section *Maintenance Info.* 

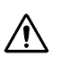

Any maintenance operations that require the **AC134HD AH** to be opened must only be carried out by trained personnel. Please contact your **ECOCLIM** service centre.

#### 4. Annual Maintenance

In accordance with current regulations, an overall service of the unit must be carried out once a year. When the warning level for an annual service is reached, the display will show the following message on start-up **« Please check Maintenance menu »**. Refer to section *Maintenance Info*.

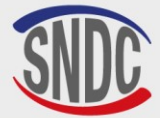

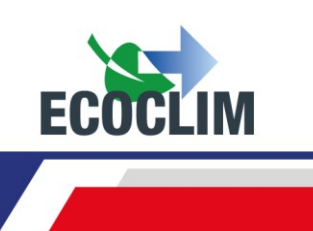

## Shutdown

∕!∖

#### 5. Shutting Down the AC134HD AH

To shut down the unit, press the start/stop switch (1) on the back of the unit.

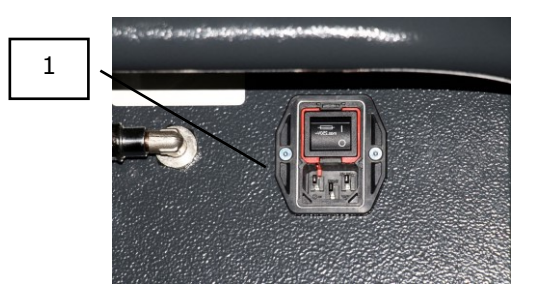

It is imperative (unless in case of an emergency) that the unit is not switched off while it is performing an operation. This could cause a loss of data and render the unit unusable.

#### 6. Long-term Shutdown

If the AC134HD AH is not going to be used for a long period of time:

- The unit should be disconnected from the electrical supply and stored upright in a dry, mild and well-ventilated place.
- The refrigerant tank must be closed.
- The unit should be protected with a cover.

#### Procedure to close the refrigerant tank :

- Disconnect the **AC134HD AH** from the electrical supply.
- Remove the storage tray (1).
- Disconnect the ground connection from the storage tray (2)
- Remove the black cap from the tank (3).
- Screw down the tank valve to close (4).
- Close the hibernation valve (5).
- Replace the cap on the tank, reconnect the ground connection and replace the storage

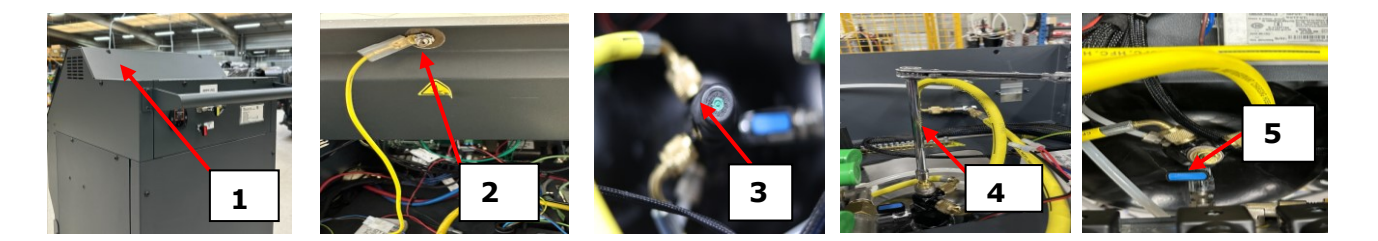

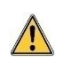

When using the AC134HD AH once again after it has been unused for a long time, ensure that the tank valve is open again before starting the unit.

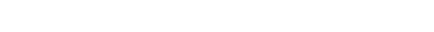

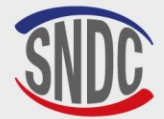

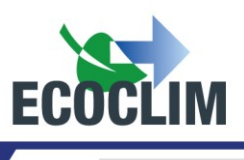

### Notes

|                                       | , |                                       |  |
|---------------------------------------|---|---------------------------------------|--|
|                                       |   |                                       |  |
|                                       |   |                                       |  |
|                                       |   |                                       |  |
|                                       |   |                                       |  |
|                                       |   |                                       |  |
|                                       |   |                                       |  |
|                                       |   |                                       |  |
|                                       |   |                                       |  |
|                                       |   |                                       |  |
|                                       |   |                                       |  |
|                                       |   |                                       |  |
|                                       |   |                                       |  |
|                                       |   |                                       |  |
|                                       |   |                                       |  |
|                                       |   |                                       |  |
|                                       |   |                                       |  |
|                                       | · |                                       |  |
|                                       |   |                                       |  |
|                                       |   |                                       |  |
|                                       |   |                                       |  |
|                                       |   |                                       |  |
|                                       |   |                                       |  |
|                                       |   |                                       |  |
|                                       |   |                                       |  |
|                                       |   |                                       |  |
|                                       |   |                                       |  |
|                                       |   |                                       |  |
|                                       |   |                                       |  |
|                                       |   |                                       |  |
|                                       |   |                                       |  |
|                                       |   |                                       |  |
|                                       |   |                                       |  |
|                                       |   |                                       |  |
|                                       |   |                                       |  |
|                                       |   |                                       |  |
|                                       |   |                                       |  |
|                                       |   |                                       |  |
| · · · · · · · · · · · · · · · · · · · |   |                                       |  |
|                                       |   |                                       |  |
|                                       |   |                                       |  |
|                                       |   |                                       |  |
|                                       |   |                                       |  |
|                                       |   |                                       |  |
|                                       |   |                                       |  |
|                                       |   |                                       |  |
|                                       |   |                                       |  |
|                                       |   |                                       |  |
|                                       |   |                                       |  |
|                                       |   |                                       |  |
|                                       |   | · · · · · · · · · · · · · · · · · · · |  |
|                                       |   |                                       |  |
|                                       |   |                                       |  |
|                                       |   |                                       |  |
|                                       |   |                                       |  |
|                                       |   |                                       |  |
|                                       |   |                                       |  |
|                                       |   |                                       |  |
|                                       |   |                                       |  |
|                                       |   |                                       |  |
|                                       |   |                                       |  |
|                                       |   |                                       |  |
|                                       |   |                                       |  |

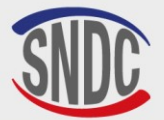

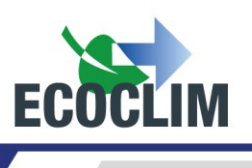

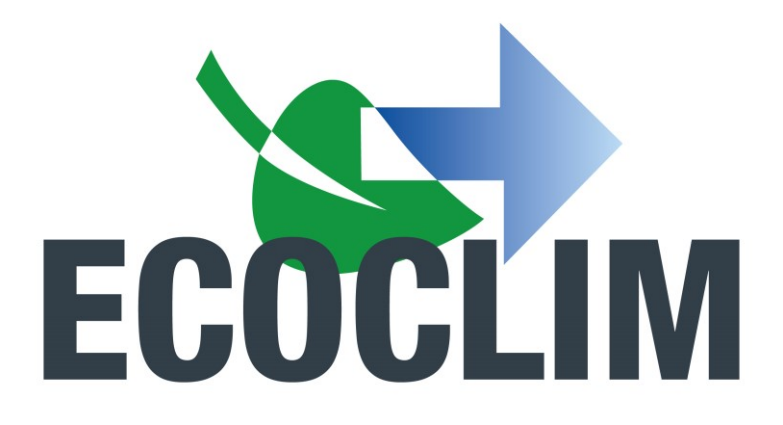

Votre partenaire climatisation depuis 1986

## RETROUVEZ TOUS LES TUTORIELS D'UTILISATION DES STATIONS ET CENTRALES ECOCLIM AINSI QUE TOUTES L'INFORMATION SUR LA CLIMATISATION VÉHICULE, EN SCANNANT LES QR CODES SUIVANTS :

**LES TUTOS ECOCLIM** 

LES NEWS BY ECOCLIM

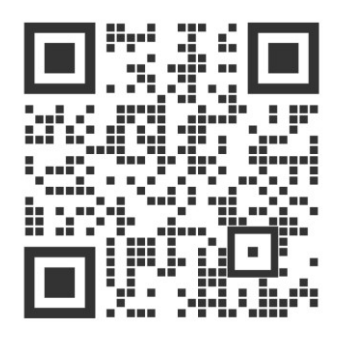

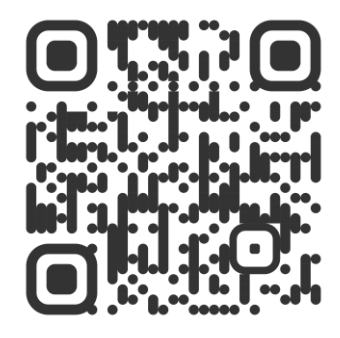

SNDC ECOCLIM 274 Chemin des Agriès 31860 Labarthe-sur-Lèze 05 34 480 480 SNDC@SNDC.FR